Система контроля кассовых операций и устройств зоны «Приемка»-«ВидеоМаркет»

Инструкция для администраторов системы Версия 4.0

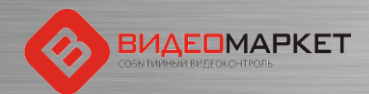

#### Содержание

- Архитектура системы
- Основные компоненты
- Установка
- Настройка
- Контроль за работой системы
- Техническая поддержка

Примечание: В презентацию добавлены слайды, отражающие новый функционал, связанный с зоной «Приемка»

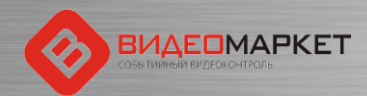

#### Архитектура и принцип действия

Все кассовые операции и чековая информация передаются в систему «ВидеоМаркет» через IP-порт и сохраняются в базе данных «ВидеоМаркет» обращается к системе видеонаблюдения и может воспроизводить как «живое» видео, так и видео из архива

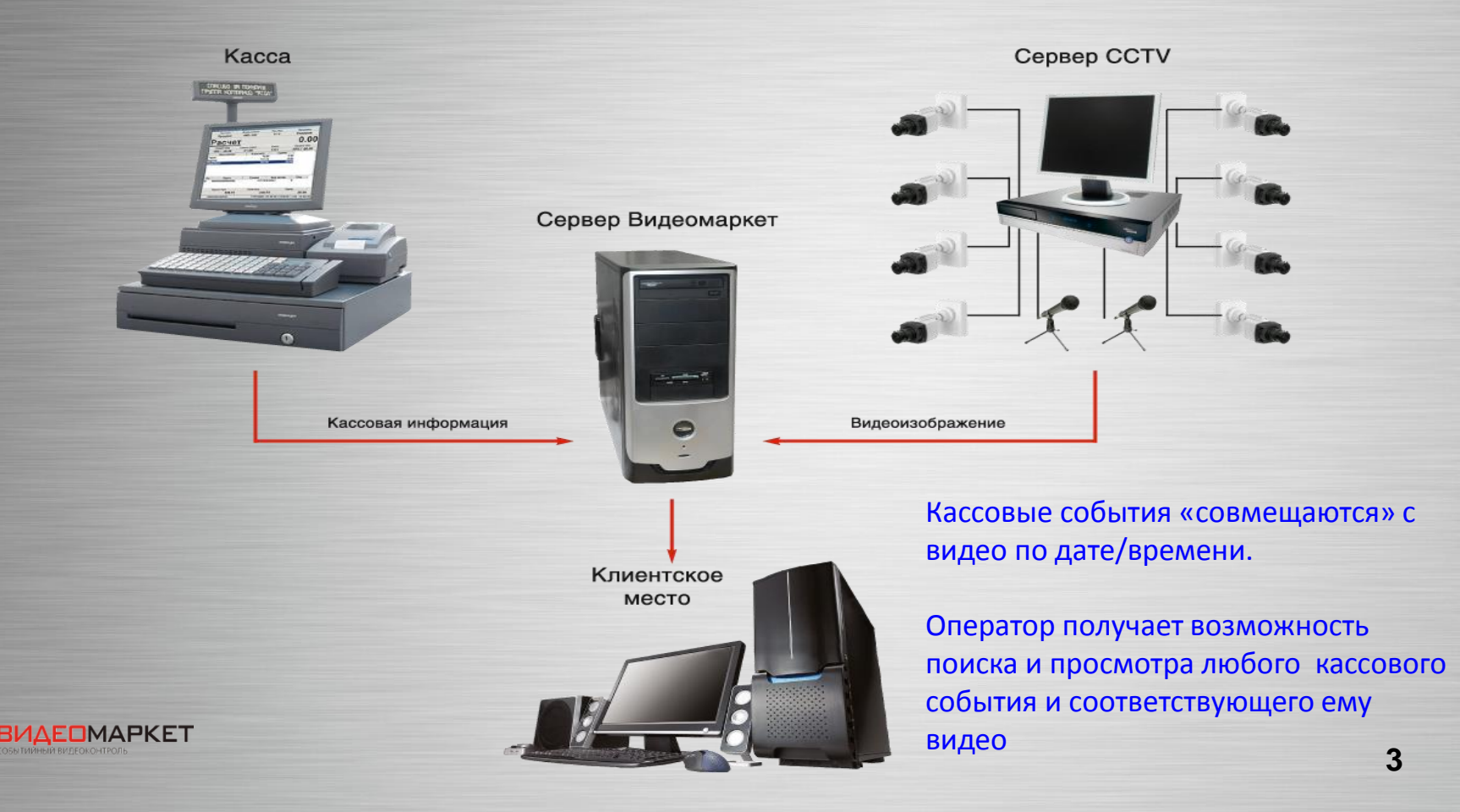

#### Общие характеристики продукта

- Архитектура клиент-сервер
- Клиент
  - Windows-интерфейс
  - Режимы работы: «толстый» или «тонкий»
- Разработка на языке C# в среде MS VisualStudio
- В качестве СУБД используется MS SQL Server Express
   12 (бесплатная версия) или MS SQL Server
- Встроенные отчеты реализованы с помощью инструментария MS SQL Reporting Services
- Данные экспортируются в приложение OpenOffice (бесплатный аналог MS Office)
- Защита ПО: ключ HASP Basic в сочетании с лицензионным файлом

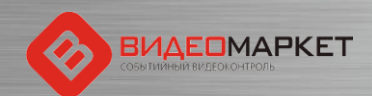

#### Основные компоненты

- Сервер «ВидеоМаркета» (PSServer3.exe) служба Windows
  - Сбор кассовой информации
  - Анализ тревожных событий
  - Лицензионный контроль
- Клиент «ВидеоМаркета» (PSClient2.exe)
  - Пользовательский интерфейс/администрирование
- Прикладная база данных
  - MS SQL Server Express 12 (PSSDB6)
- Очистка базы данных (DBCleaner.exe)
- Редактор сценариев (ViolationTracker.exe)
- Создание или обновление базы данных (DBCreator.exe)

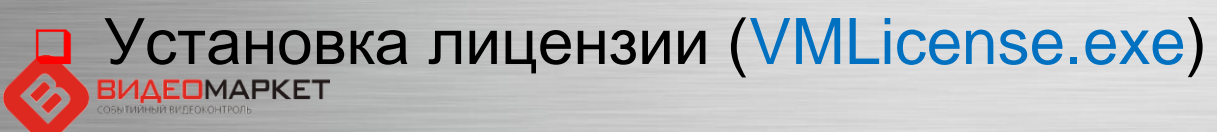

### Защита ПО «ВидеоМаркет»

- Инсталляция «ВидеоМаркета» защищается HASPключом в сочетании с лицензионным файлом
- Используется HASP-ключ модели HASP HL Basic
- Каждый HASP-ключ имеет уникальный идентификатор
- НАЅР-ключ и лицензионный файл устанавливаются на том компьютере, где установлена серверная часть «ВидеоМаркета»
- Лицензионный файл «привязывается» к конкретному НАЅР-ключу и содержит ограничения лицензии:
  - Число касс
  - Число рабочих мест

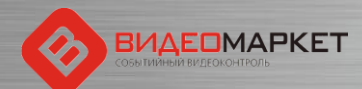

#### Режимы работы ситемы «ВидеоМаркет»

- Основной НАЅР-ключ и лицензионный файл соответствуют друг другу
- Демо– система работает в демонстрационном режиме – полный функционал, но подключить к системе можно только одну кассу
- Ограниченный функционал система переходит в этот режим, если система защиты обнаружила:
  - Отсутствие НАЅР-ключа
  - Несоответствие лицензионного файла HASP-ключу
  - Отсутствие лицензионного файла
     В этом случае система перестает фиксировать (показывать и сохранять кассовую информацию !!!

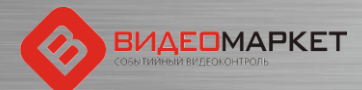

#### Установка

#### Дистрибутив системы

- ПО на DVD
  - Программа-инсталлятор (VM\*.msi)
  - Вспомогательные файлы
  - Инструкция по установке
  - Лицензионный файл (\Лицензионный файл\\*vml)
- НАЅР-ключ защиты
- Основные шаги по установке
  - Установ системного ПО (пререквизиты)
  - Запуск инсталлятора
    - Установка лицензии (сразу или потом)

Корректировка конфигурационных файлов (\*.xml)

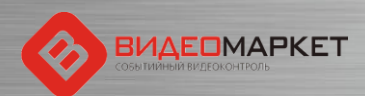

### Установка – Дистрибутив ПО

В этой папке хранится лицензионный файл для вашей инсталляции

| Имя                                                                   | Дата изменения   | Тип             | Размер       |
|-----------------------------------------------------------------------|------------------|-----------------|--------------|
| ] Лицензионный файл                                                   | 15.09.2016 12:49 | Папка с файлами |              |
| 2012_SQLEXPRADV_x64_RUS.exe                                           | 28.05.2015 1:38  | Приложение      | 1 431 953 KE |
| Apache_OpenOffice_4.1.1_Win_x86_install_ru.exe                        | 28.05.2015 1:42  | Приложение      | 133 528 KE   |
| haspdinst.exe                                                         | 16.10.2015 15:15 | Приложение      | 15 838 KE    |
| 👹 K-Lite_Codec_Pack_995_Mega.exe                                      | 28.05.2015 1:43  | Приложение      | 20 260 KE    |
| 100 NDP452-KB2901907-x86-x64-AllOS-ENU.exe                            | 28.05.2015 1:45  | Приложение      | 68 359 KE    |
| 🕞 ReportViewer.msi                                                    | 21.07.2015 16:10 | Пакет установщи | 7 412 КБ     |
| 🕞 SQLSysClrTypes.msi                                                  | 21.07.2015 16:13 | Пакет установщи | 2 460 KE     |
| 🔀 VM_5_2_1_103.msi                                                    | 07.12.2016 17:38 | Пакет установщи | 51 345 KB    |
| 🗾 СККО – «ВидеоМарет» - Инструкция для пользователей v5.pdf           | 01.09.2016 16:04 | Adobe Acrobat D | 4 684 KE     |
| 🗾 СККО – «ВидеоМаркет» - трукция для пользователей v7.pdf             | 12.12.2016 16:11 | Adobe Acrobat D | 6 284 KE     |
| 🗾 СККО – «ВидеоМаркет» - Инструк 🛛 едя администраторов системы v4.pdf | 29.12.2016 12:16 | Adobe Acrobat D | 4 241 KG     |

Это файл программыинсталлятора ПО «ВидеоМаркет»

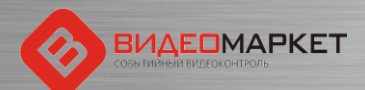

#### Установка – НАЅР-ключ

#### Ключ HASP HL Basic

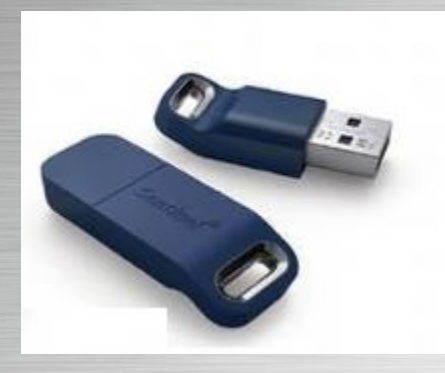

#### Структура лицензионного файла

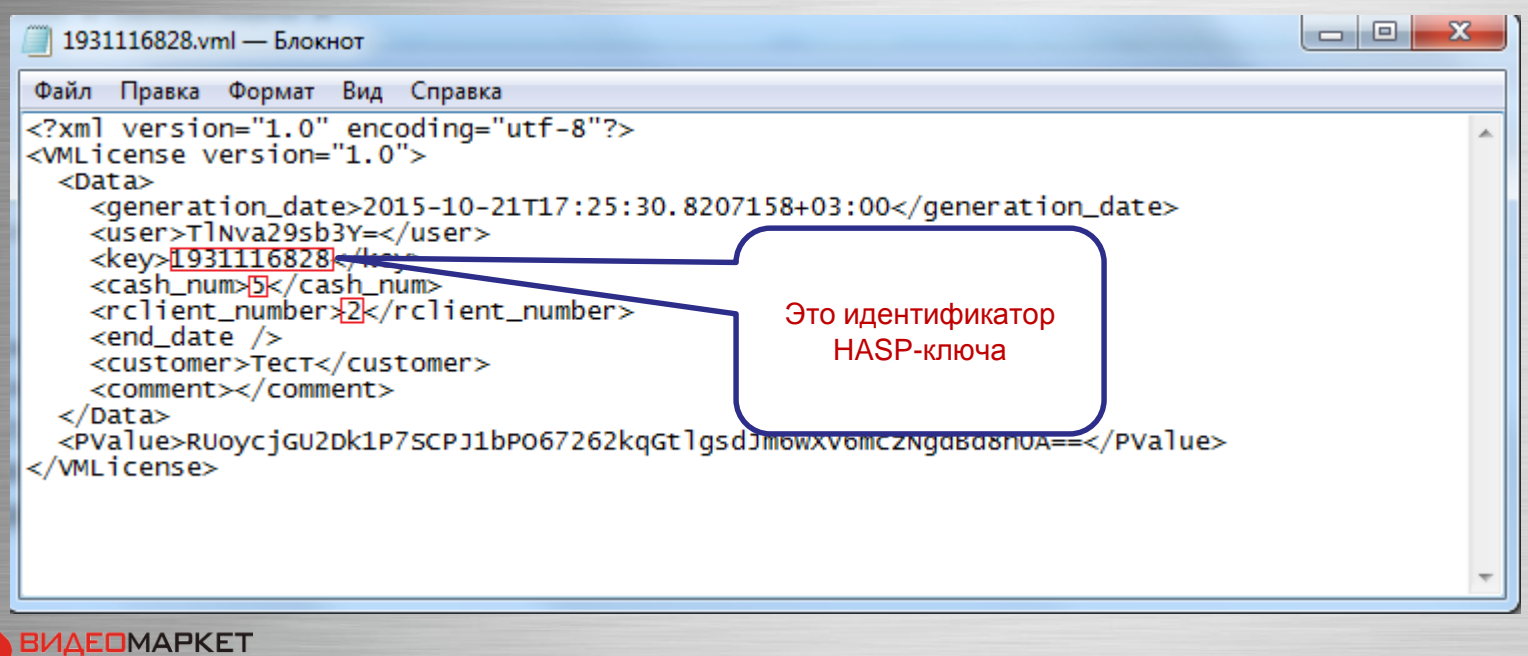

#### Установка - Пререквизиты

 .NET Framework 4.5.2 (NDP452-KB2901907-x86-x64-AllOS-ENU.exe)

#### Open Office 4.1.1.

## (Apache\_OpenOffice\_4.1.1\_Win x86\_install\_ru.exe)

#### MS SQL Server Express 2012 (2012\_SQLEXPRADV\_x64\_RUS.exe)

- Managment Studio
- SQL Server Reports
- При установке выбрать смешанный режих идентификации, и указать пароль для системного администратора SQL
- При установке SQL server reports выбрать вариант «Установить и настроить»

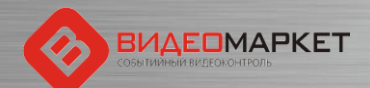

#### KMPlayer

‰MACROSCOP Web2ipCam, версия 1.11.164 ■Microsoft .NET Framework 4.5 Multi-Targeting Pack Microsoft .NET Framework 4.5 SDK Microsoft .NET Framework 4.5 SDK - русский языковой пакег Microsoft .NET Framework 4.5.2 (Русский) Microsoft .NET Framework 4.6.1 Microsoft ASP.NET MVC 3

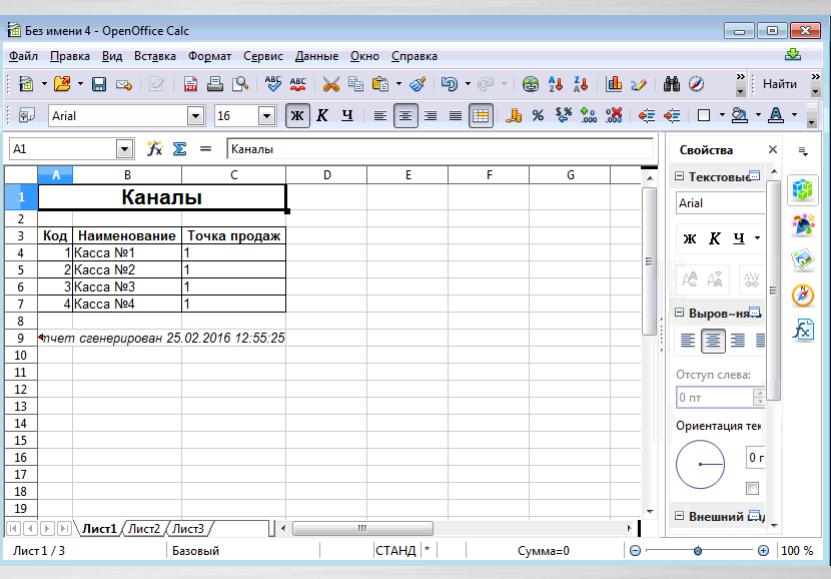

- Microsoft SQL Server 2012
- 🥙 Загрузить Microsoft SQL Server Compact
- 🖳 Импорт и экспорт данных (32-разрядная ве
- 🔒 Импорт и экспорт данных (64-разрядная ве
- 🍢 Среда SQL Server Management Studio
- Configuration Tools
- Integration Services
- 🔓 Средства настройки

#### Установка – Запуск инсталлятора

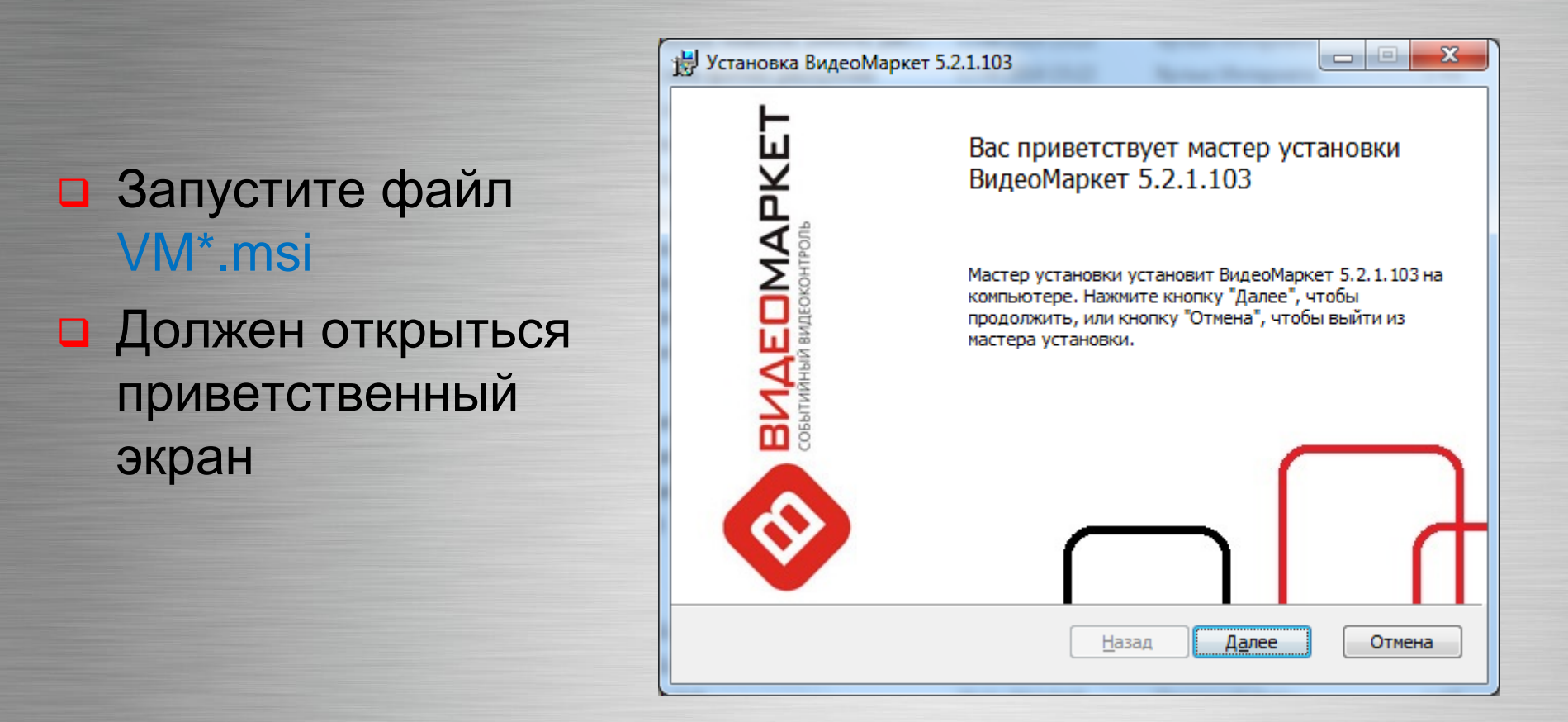

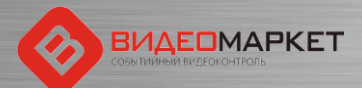

#### Установка – Лицензионное соглашение

Поставьте «галочку» – Я принимаю условия лицензионного соглашения

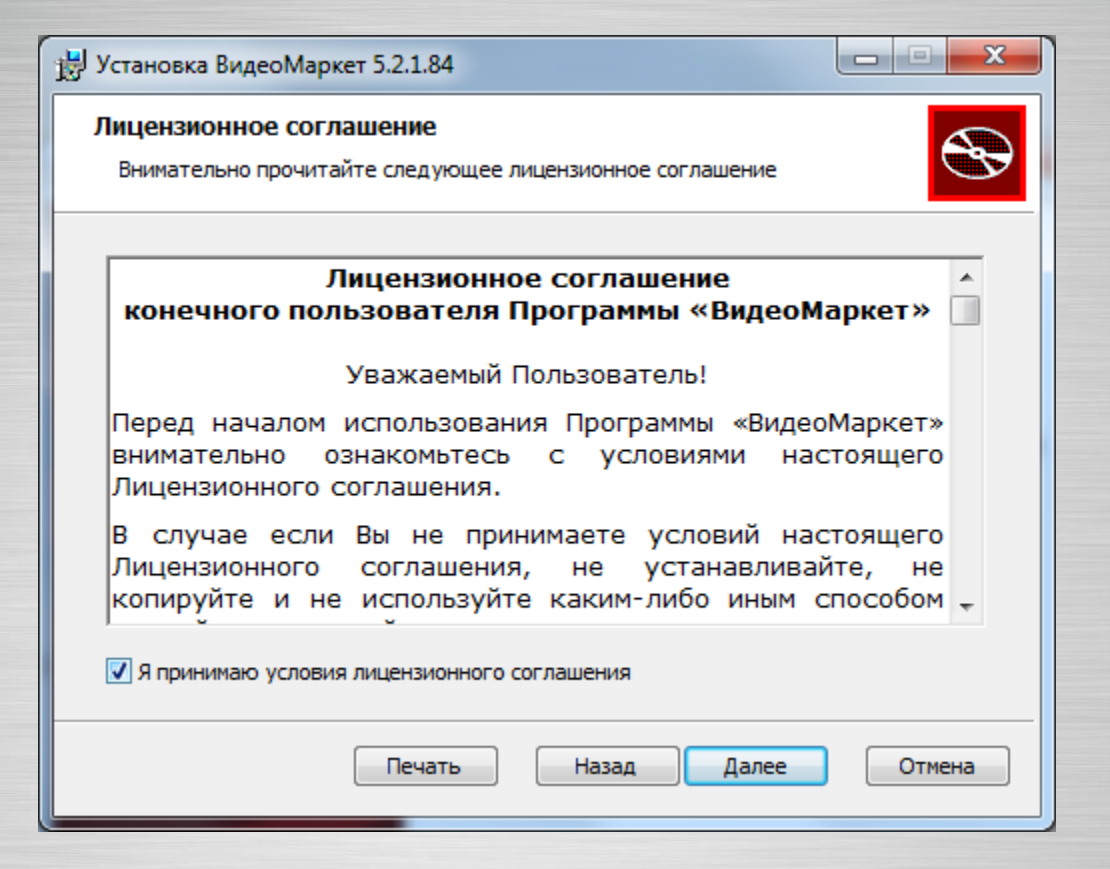

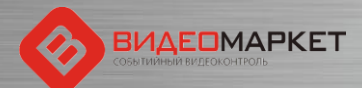

#### Установка – Рабочий каталог

 Укажите имя каталога, в котором будет развернута система, или оставьте имя каталога по умолчанию

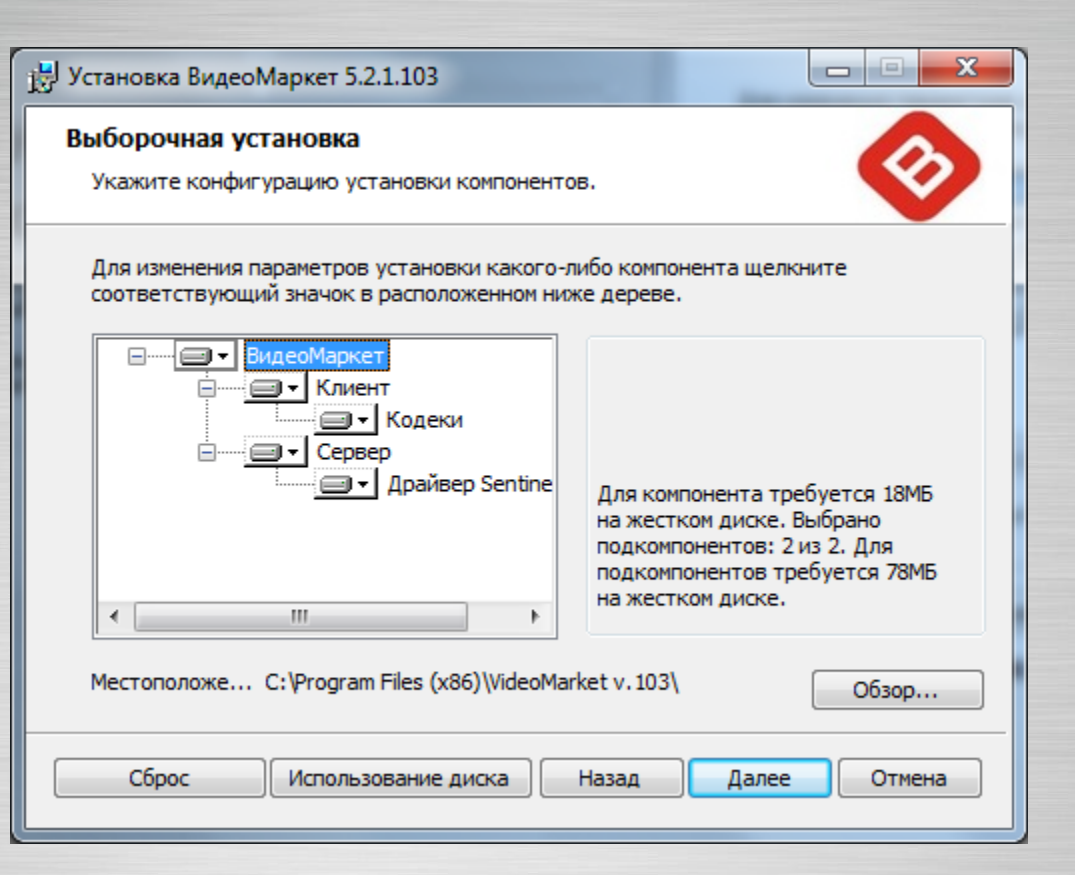

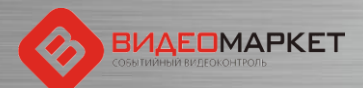

#### Установка – Установка лицензии

Если включить «галочку», то установить лицензию можно в процессе инсталляции По кнопке «Обзор» укажите каталог, в котором хранится лицензионный файл (\*.vml). Как правило, он лежит в каталоге «Лицензионный файл» дистрибутива

| ј установка ВидеоМаркет 5.2.1.103                                                                                                    |                                                    |
|----------------------------------------------------------------------------------------------------|----------------------------------------------------|
| Установка лицензии<br>Укажите путь к файлу лицензии.                                                                                                    | $\bigotimes$                                       |
| 🕼 Установить файл лицензии                                                                                                    |                                                    |
| C:\Users\Public\Дистрибутивное ПО\New VideoMarket\Система защиты\Pe:                                                                                                    | Обзор                                              |
| Примечание:<br>Вы можете всегда установить или изменить лицензию, используя утилиту "<br>программы\ВидеоМаркет\Установка Лицензии".<br>Если Вы установите лицензию сейчас, то система станет работоспособной<br>того как будет установлен ключ электронной защиты, соответствующий д<br>лицензии.<br>Если Вы не установите лицензию, то сервер ВидеоМаркет будет запускать<br>режиме на протяжении 30 дней. В демо режиме доступно подключение 1 м<br>недоступны удаленные подключения клиентов. | 'Все<br>сразу после<br>анной<br>ся в демо<br>(КМ и |
| Назад Далее                                                                                                    | Отмена                                             |

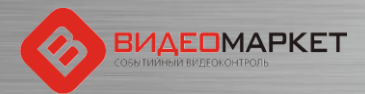

## Установка – Настройка сервера (1/2)

 «галочками»
 отмечаются кассовые драйверы, которые будут установлены в данной инсталляции

 По нажатию кнопки настроек («шестеренка») открывается форма для настройки адреса порта выгрузки кассовых данных

| 🕞 Установка ВидеоМаркет 5.2.1.103                                                                                                    |                    |
|----------------------------------------------------------------------------------------------------|--------------------|
| Настройка сервера<br>Активируйте необходимые задачи                                                                                                    |                    |
| Кассовые протоколы<br>Марана Сорона Салана<br>Кассовые протоколы<br>Масто<br>Кассовые протоколы<br>Масто<br>Кассовые протоколы<br>Массовые протоколы<br>Массовые протоколы<br>Массовые Протоколы<br>Массовые Протоколы<br>Массована<br>Массована<br>Ма | )<br>a параметров: |
| Прочие задачи Порт 2                                                                                                    | po1                |
|                                                                                                    | Назад Далее Отмена |
| Для касс типа «NQ»<br>этот адрес равен<br>«2001»                                                                                                    |                    |

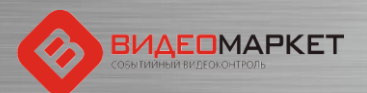

## Установка – Настройка сервера (2/2)

- «галочками» отмечаются фоновые задачи, которые будут активированы
- По нажатию кнопки настроек («шестеренка») открывается форма настройки параметров фоновой задачи

| Установка ВидеоМаркет 5.2.1.103                     |                  |             |  |  |
|-----------------------------------------------------|------------------|-------------|--|--|
| Настройка сервера<br>Активируйте необходимые задачи |                  |             |  |  |
| Кассовые протоколы                                  |                  |             |  |  |
| 🚳 🔲 Атол 🛛                                          | 🗟 🔲 NQ           | 🐵 📄 Retalix |  |  |
| 🐵 🖻 GK                                              | 🔊 🔽 NQ_TSD       |             |  |  |
| Прочие задачи                                       |                  |             |  |  |
| 🐵 📄 Прокси 🔹 🔽 Очистка БД                           |                  |             |  |  |
|                                                     | Настройка парам  | етров:      |  |  |
|                                                     | Время запуска    | 4:00:00     |  |  |
|                                                     | Срок хранения,дн | 30          |  |  |
| Сохранить подтвержденные нарушения                  |                  |             |  |  |
| Сохранить отклоненные нарушения                     |                  |             |  |  |
| Сохранить необработанные нарушения Отмена           |                  |             |  |  |
|                                                     |                  |             |  |  |

Сове Тихиныи мидеоконтголь

Форма для настройки параметров утилиты очистки базы данных

### Установка – Продолжение работы

 Если параметры НАЅР-ключа соответствуют лицензионному файлу, инсталлятор продолжит работу

| 😸 Установка ВидеоМаркет 5.2.1.103                                                                                                    |                                                 |
|----------------------------------------------------------------------------------------------------|-------------------------------------------------|
| Все готово к установке ВидеоМаркет 5.2.1.103                                                                                                 |                                                 |
| Нажмите кнопку "Установить", чтобы начать установку. На<br>чтобы проверить или изменить параметры установки. Нажи<br>чтобы выйти из мастера. | ажмите кнопку "Назад",<br>мите кнопку "Отмена", |
| Назад Устано                                                                                                    | овить Отмена                                    |

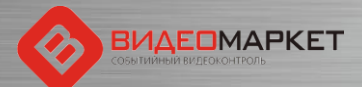

#### Установка – Запуск инсталлятора

В ходе установки программ-инсталлятор создаст прикладную базу данных и установит драйверы HASPключа

| C\\Program Files (x86)\VideoMarket 84\DBCreator.exe                                                         |                                              |
|----------------------------------------------------------------------------------------------------|----------------------------------------------|
| DBCreator — утилита для создания прикладной базы данных системы<br>БД: PSDB6.<br>Создание или обновление БД | "ВидеоМаркет".                               |
|                                                                                                    |                                              |
|                                                                                                    | .2.1.84                                      |
|                                                                                                    | становки устанавливает ВидеоМаркет 5.2.1.84. |
|                                                                                                    |                                              |
|                                                                                                    |                                              |
|                                                                                                    |                                              |
|                                                                                                    |                                              |
|                                                                                                    |                                              |
|                                                                                                    |                                              |
|                                                                                                    | Назад Далее Отмена                           |
|                                                                                                    |                                              |

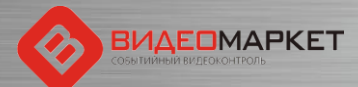

#### Установка – Завершение

 На этом работа инсталлятора завершается

 В системное меню будет добавлен пункт «ВидеоМаркет», из которого можно запускать различные компоненты

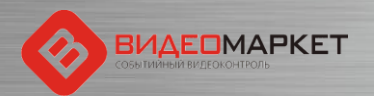

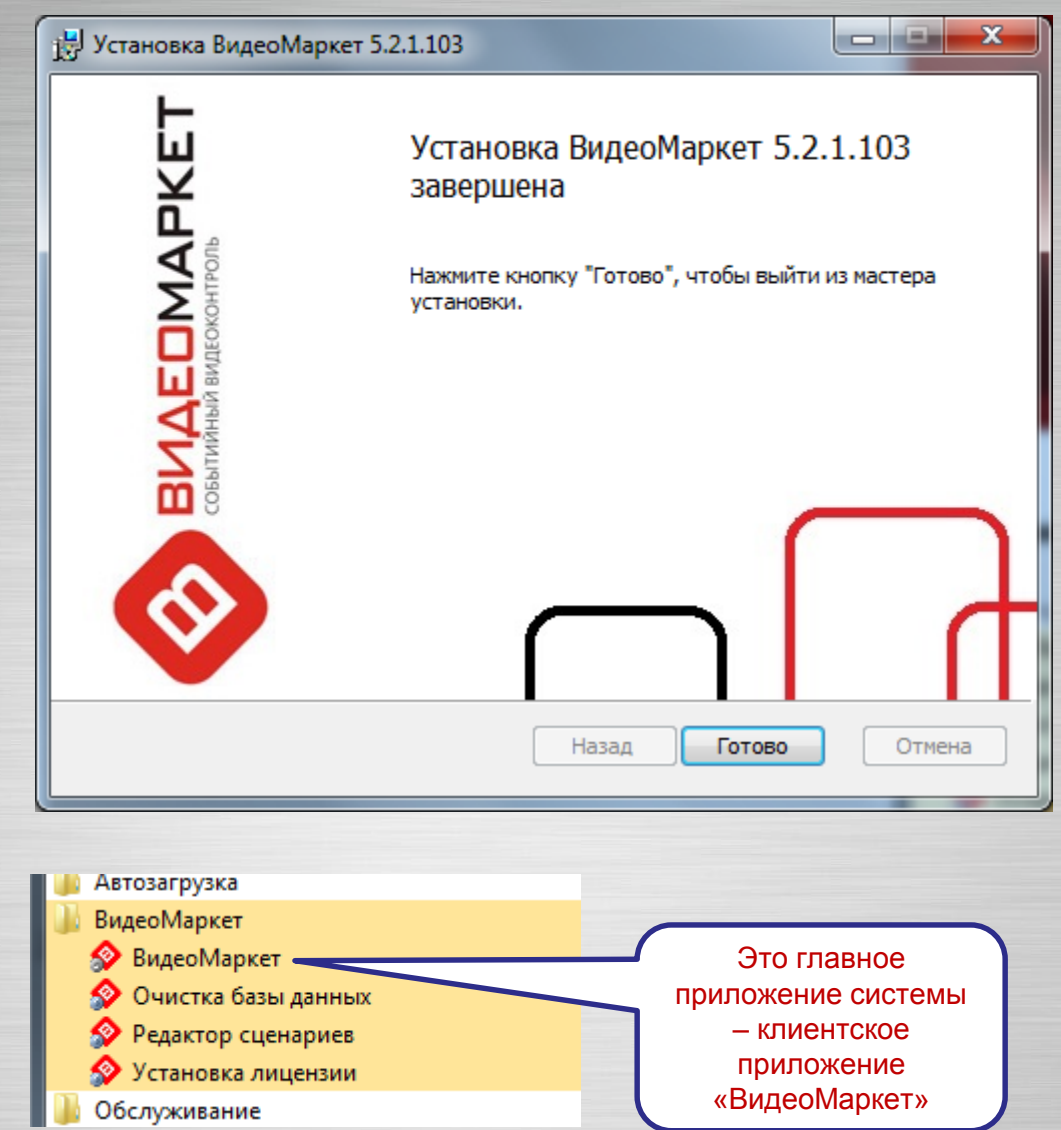

#### Установка – Завершение

#### Серверное приложение «ВидеоМаркета» будет запущено как служба Windows

| 🔿 🖄 💼 🙆 🔂                                                                                                    |                                                                 |                                                                                                    |                                                                                                    |                                                                       |                                                                                                    |                                |                                                          |                                               |
|----------------------------------------------------------------------------------------------------|-----------------------------------------------------------------|----------------------------------------------------------------------------------------------------|----------------------------------------------------------------------------------------------------|-----------------------------------------------------------------------|----------------------------------------------------------------------------------------------------|--------------------------------|----------------------------------------------------------|-----------------------------------------------|
| Управление компьютером (л                                                                                                    | Службы Действия                                                 |                                                                                                    |                                                                                                    |                                                                       |                                                                                                    |                                |                                                          |                                               |
| <ul> <li>Управление компьютером (л</li> <li>Служебные программы</li> <li>Планировщик заданий</li> <li>Планировщик заданий</li> <li>Просмотр событий</li> <li>Производительность</li> <li>Локальные пользоватс</li> <li>Производительность</li> <li>Диспетчер устройств</li> <li>Запоминающие устройст</li> <li>Управление дисками</li> <li>Службы и приложения</li> <li>Службы</li> <li>Управляющий элемен</li> <li>Миспетчер конфигура</li> </ul> | Службы<br>Чтобы просмотреть описание<br>элемента, выделите его. | Имя<br>Адаптер прослушивателя Net.Pipe<br>Адаптер прослушивателя Net.Tcp<br>Адаптивная регулировка яркости<br>Архивация Windows<br>Брандмауэр Windows<br>Брандмауэр Windows<br>Брандмауэр Windows<br>Брандмауэр Windows<br>Веб-клиент<br>ВидеоМаркет сервер<br>Виртуальный диск<br>Вспомогательная служба IP<br>Вируальный диск<br>Вспомогательная служба IP<br>Воричный вход в систему<br>Группировка сетевых участников<br>Дефрагментация диска<br>Диспетчер печати<br>Диспетчер подключений удаленного до<br>Диспетчер саенсов диспетчера окон раб<br>Диспетчер учетных записей безопасности<br>Дости к HID-устройствам | Описание<br>Получает<br>Предназна<br>Предназна<br>Брандмау<br>Обслужив<br>Позволяет<br>Серверная<br>Позволяет<br>Серверная<br>Позволяет<br>Включает<br>Лредостав<br>Создает п<br>Загрузка<br>Управляет<br>Обеспечи<br>Предостав<br>Обеспечи<br>Запуск это | Состояние<br>Работает<br>Работает<br>Работает<br>Работает<br>Работает | Тип за<br>Отклю<br>Вручн<br>Вручн<br>Вручн<br>Отклю<br>Вручн<br>Автом<br>Вручн<br>Автом<br>Вручн<br>Автом<br>Вручн<br>Автом<br>Вручн<br>Автом<br>Вручн<br>Автом<br>Вручн<br>Автом | Действия<br>Службы<br>Дополнит | это серверн<br>систе<br>«ВидеоМа<br>запущенн<br>служба W | ная час<br>мы<br>ркета»<br>ная как<br>′indows |
|                                                                                                    |                                                                 | Журнал событий Windows Журналы и оповещения производитель Защита программного обеспечения                                                                                                    | Эта служб<br>Служба ж<br>Разрешает                                                                                                    | Работает                                                              | Автом<br>Вручн<br>Автом <del>–</del>                                                                                                    |                                |                                                          |                                               |

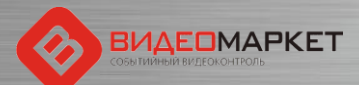

#### Настройка

## После завершения работы инсталлятора предстоит выполнить несколько ручных операций!!!

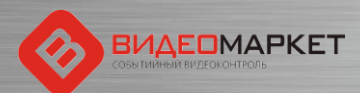

### Настройка – Кассовые драйверы

- Если в ходе инсталляции вы не указали порт выгрузки кассовых данных (или этот адрес по каким-либо причинам поменялся), то это сделать можно позже вручную путем редактирования кассовых драйверов. Например, для магазинов «Карусель» с зоной «Приемка» - это файл G2X5NQ\_TSD.xml
- Значение параметра «Port» установить равным «2001» это порт, на который кассовый сервер транслирует кассовую информацию для «ВидеоМаркета»

| G2X5NQ_TSD.xml — Блокнот                                                                                                    | x |
|----------------------------------------------------------------------------------------------------|---|
| Файл Правка Формат Вид Справка                                                                                                    |   |
| <pre></pre> <pre></pre> <pre>&lt;</pre> | * |
|                                                                                                    |   |

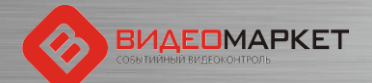

#### Настройка – Номера касс и ІР-адреса

- Открыть конфигурационный файл IPIdentMap.xml и указать в нем соответствие номеров касс их IP- адресам
- В примере фигурируют четыре кассы

| 🔄 IPIdentMap.xml — Блокнот 📃 😑                                                                      | ×  |
|----------------------------------------------------------------------------------------------------|----|
| Файл Правка Формат Вид Справка                                                                      |    |
| <pre>k?xml version="1.0" encoding="utf-8" ?&gt; <ipidentmap default_cash_no="0"></ipidentmap></pre> | *  |
|                                                                                                    | *  |
|                                                                                                    | •t |

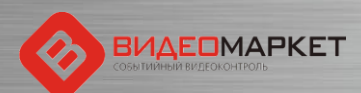

# Настройка – Реквизиты основного пользователя-администратора Windows

- Создать пользователя «Videomarket» (в общем случае может любое имя)
- Назначить пароль (например, «111» - чтобы не забыть)
- Установить режим «Требовать ввод имени пользователя и пароля

#### Учетные записи пользователей

#### Пользователи Дополнительно

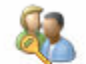

Следующий список используется для предоставления или отказа в доступе к вашему компьютеру, а также для смены паролей и иных параметров.

X

📝 Требовать ввод имени пользователя и пароля.

Пользователи этого компьютера:

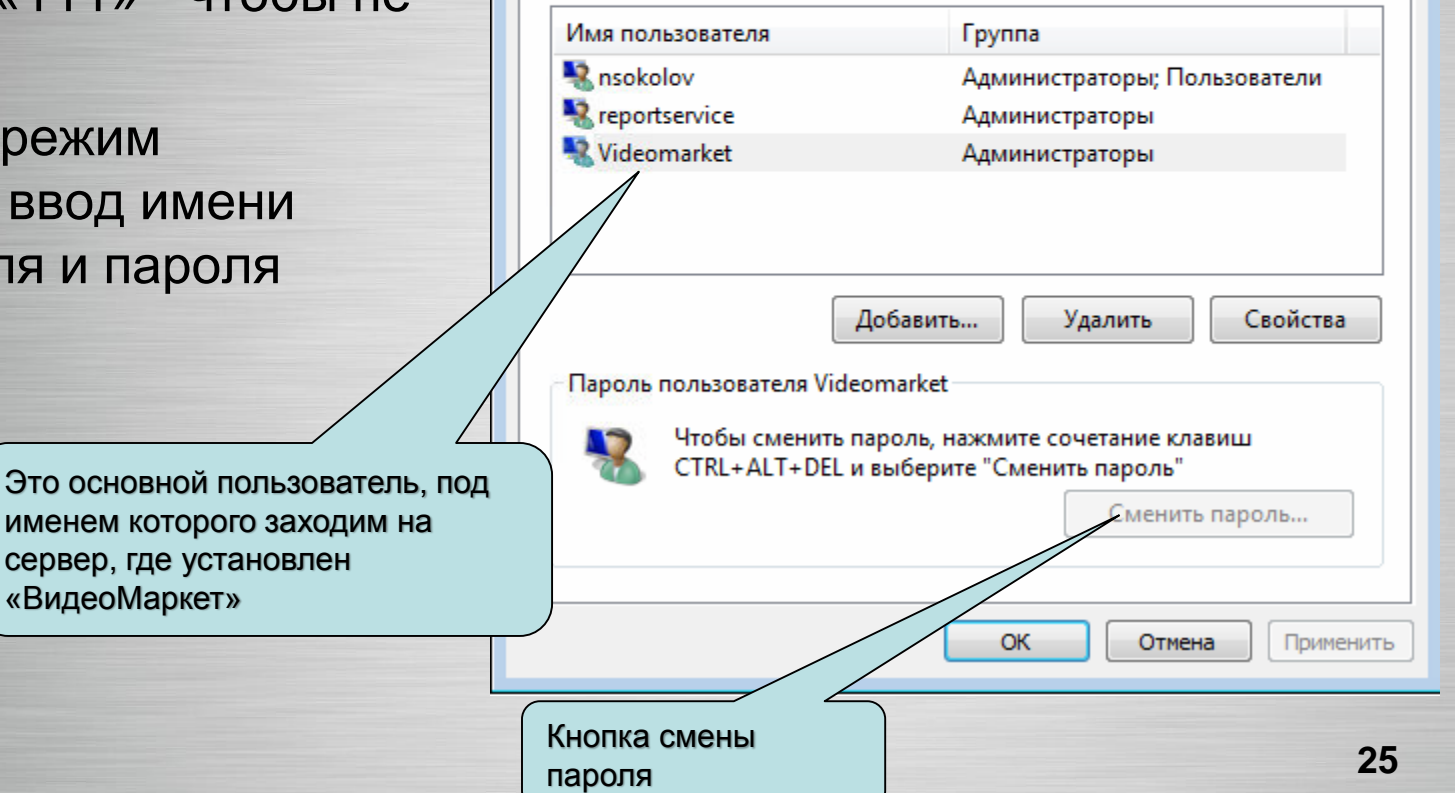

#### Настройка – Установ лицензии

Если лицензия на ПО не была установлена в ходе инсталляции, то ее можно установить позднее для этого нужно запустить утилиту «Установка лицензии» из меню «ВидеоМаркет»

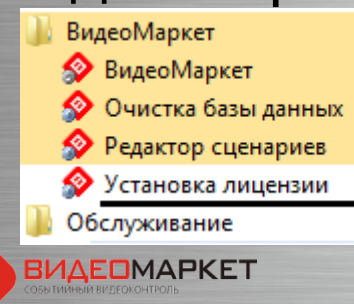

| 4                       | Установка лицен<br>Подключенный кл<br>1871554085<br>Ключ Software<br>ТМР387С7FE23F84<br>Установленная ли | ізии ВидеоМаркет<br>юч Sentinel HASP<br>C9C1C2B26E041A4DF<br>цензия | Если HASP-ключ и<br>лицензионный файл<br>соответствуют друг другу, то в<br>поле «Статус» должно<br>появиться значение «ОК» -<br>система «ВидеоМаркет» готовы<br>к работе |  |  |
|-------------------------|----------------------------------------------------------------------------------------------------|---------------------------------------------------------------------|----------------------------------------------------------------------------------------------------|--|--|
|                         | Ключ                                                                                                    | Значение                                                            |                                                                                                    |  |  |
|                         | Статус                                                                                                   | OK                                                                  |                                                                                                    |  |  |
|                         | Дата генерации                                                                                           | 20.11.2015 12:31:59                                                 |                                                                                                    |  |  |
|                         | Ключ                                                                                                    | 1871554085                                                          |                                                                                                    |  |  |
|                         | Число касс                                                                                               | 4                                                                   |                                                                                                    |  |  |
|                         | Число УРМ                                                                                                | 2                                                                   |                                                                                                    |  |  |
|                         | Дата окончания                                                                                           | не ограничено                                                       |                                                                                                    |  |  |
|                         | Заказчик                                                                                                 | Тест                                                                |                                                                                                    |  |  |
|                         |                                                                                                    | Обновить                                                            | Установить Выход                                                                                                    |  |  |
| По эт<br>счити<br>встая | той кнопке про<br>ывание иденти<br>вленного HASI                                                         | исходит<br>фикатора<br>Р-ключа                                      | По этой кнопке нужно указать<br>лицензионный файл, который<br>должен соответствовать HASP-<br>ключу                                                                      |  |  |

#### Настройка – Очистка базы данных

 Горизонт хранения кассовой информации в БД «ВидеоМаркета» определяется горизонтом хранения видеоархива – 30-45 дней

 Для очистки базы данных используется утилита «Очистка базы данных» из меню «ВидеоМаркет»

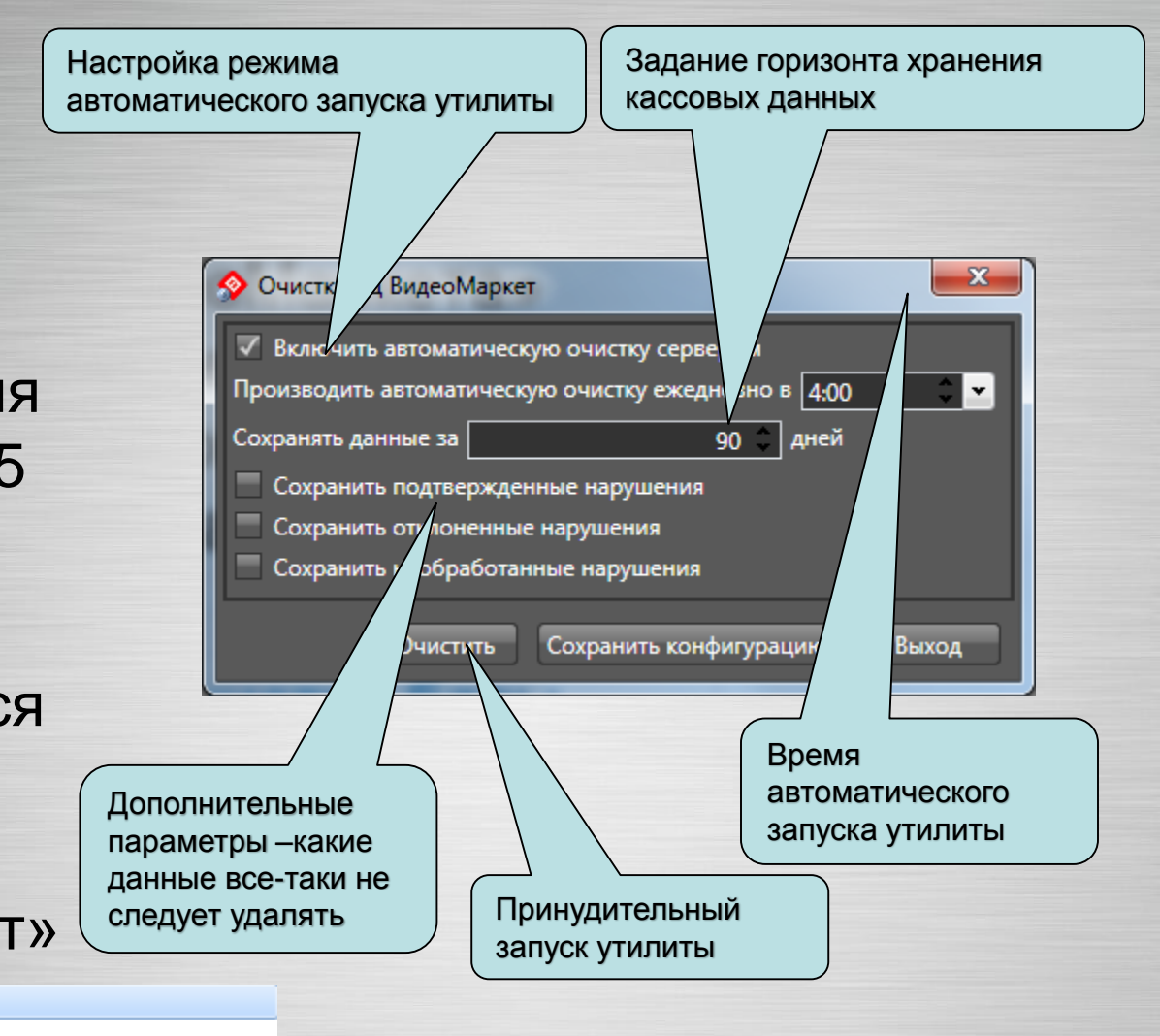

ВидеоМаркет

- 🔗 Редактор сценариев
- 📎 Установка лицензии

## Установка и настройка клиента «ВидеоМаркета»

- Установить .NET Framework 4.5.2 (NDP452-KB2901907-x86-x64-AllOS-ENU.exe)
- Установить Open Office 4.1.1.
   (Apache\_OpenOffice\_4.1.1\_Win\_x86\_install\_ru.exe)
- Установить комплект видеокодеков K-lite Codec Pack (K-Lite\_Codec\_Pack\_995\_Mega.exe)
- Установить комплект шрифтов, необходимых для работы MS SQL (SQLSysClrTypes.msi)
- Установить средство для проектирования и просмотра отчетов в среде MS SQL Reporting Services (ReportViewer.msi)
- С помощью инсталлятора «ВидеоМаркета» (VM\*.msi) установить только клиентское приложение «ВидеоМаркета»

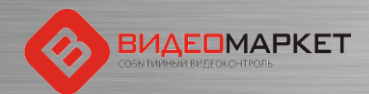

## Установка и настройка клиента «ВидеоМаркета»

- Открыть конфигурационный файл клиентского приложения PSClientConfig.xml
- Э Значение параметра «ServerHost» установить равным IP-адресу сервера «ВидеоМаркет» (вместо значения «127.0.0.1»)

| PSClientConfig.xml — Блокнот                                                                                                    |
|----------------------------------------------------------------------------------------------------|
| Файл Правка Формат Вид Справка                                                                                                    |
| <pre>k?xml version="1.0" encoding="utf-8"?&gt; <psobject assembly="PSClientBase.DLL" type="PSClientBase.PSClientConfig"> <serverhost is_null="false">127.0.0.1</serverhost> <serverhost is_null="false">127.0.0.1</serverhost> <serverhost is_null="false">19999 <useservermediaproxy is_null="false">false</useservermediaproxy> <maxcamsinviewhighquality is_null="false">4</maxcamsinviewhighquality> <providerobject is_null="true"> <!--<PSObject assembly="DataProvider.MSSQL.DLL" type="DataProviders.MSSQL.MSSQLProvider"--> </providerobject></serverhost></psobject> Integrated Security=True;Initial Catalog=PSSDB6;Data Source=.<!--/ConnectionString--> &gt; &gt; 1 </pre> |

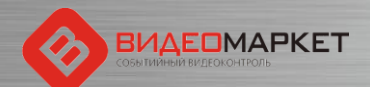

# Конфигурирование генератора отчетов

 Открыть конфигурационный файл генератора отчетов -PSClientConfig.xml

Указать IP-адрес сервера «ВидеоМаркета», логин, пароль и домен (если используется) для входа на этот сервер («ВидеоМаркет», «111», «»)

```
X
 ReportConfig.xml — Блокнот
Файл Правка Формат Вид Справка
<?xml version="1.0" encoding="utf-8"?>
<Reports url_server="http://127.0.0.1:80/Server_Reports" user="Videomarket" password="111" domain="">
<ReportItem Name="Отчеты по картам">
                                                                                                                                      =
     <Report Name="Отчет по картам (краткий)" SName="/VideoMarket/PSSDB6/Card_CountUse">
     <Parameter Name="start" type="data" />
     <Parameter Name="end" type="data" />
     <Parameter Name="cashier" type="select" table="cashier" fields="code as Код, name as Кассир"
</pre>
caption="Выберите кассира(ов)" />
<Parameter Name="card_type" type="select" table="card_type" fields="code as Тип, name as
Наименование" caption="Выберите тип карты" />
     </Report>
<Report Name="Отчет по картам (подробный) - групп. по картам" |
SName="/VideoMarket/PSSDB6/Card_History_Card">
<Parameter Name="card_type" type="select" table="card_type" fields="code as Тип, name as
Наименование" caption="Выберите тип карты" />
     </Report>
                                                                                                                                        30
```

#### Настройка – Синхронизация времени

- Для успешной работы всей системы необходима синхронизация по времени между всеми ключевыми компонентами системы:
  - Кассовый сервер (кассы)
  - Сервер «ВидеоМаркета»
  - Рабочая (рабочие) станции, где установлены клиентские приложения «ВидеоМаркета»
  - Видеосервер (видеорегистраторы)

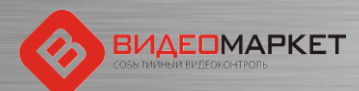

#### Настройка – Синхронизация времени

- Подстройка времени происходит в следующем порядке
  - Кассовый сервер эталон
  - Сервер «ВидеоМаркета» периодически подстраивает свое время под время, указанное в первичной чековой информации
  - Видеорегистраторы настраивается режим периодической коррекции времени по серверу «ВидеоМаркета» - в клиентском приложении видеорегистратора
  - Клиентские рабочие места настраивается режим периодической коррекции времени по серверу «ВидеоМаркета» - средствами ОС Windows

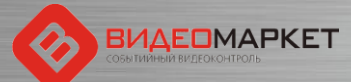

#### Настройка – Синхронизация времени

- Режим синхронизации времени настраивается конфигурационном файле PSServerConfig.xml
- Эначение параметра «Port» установить равным «2001» это порт, на который кассовый сервер транслирует кассовую информацию для «ВидеоМаркета»

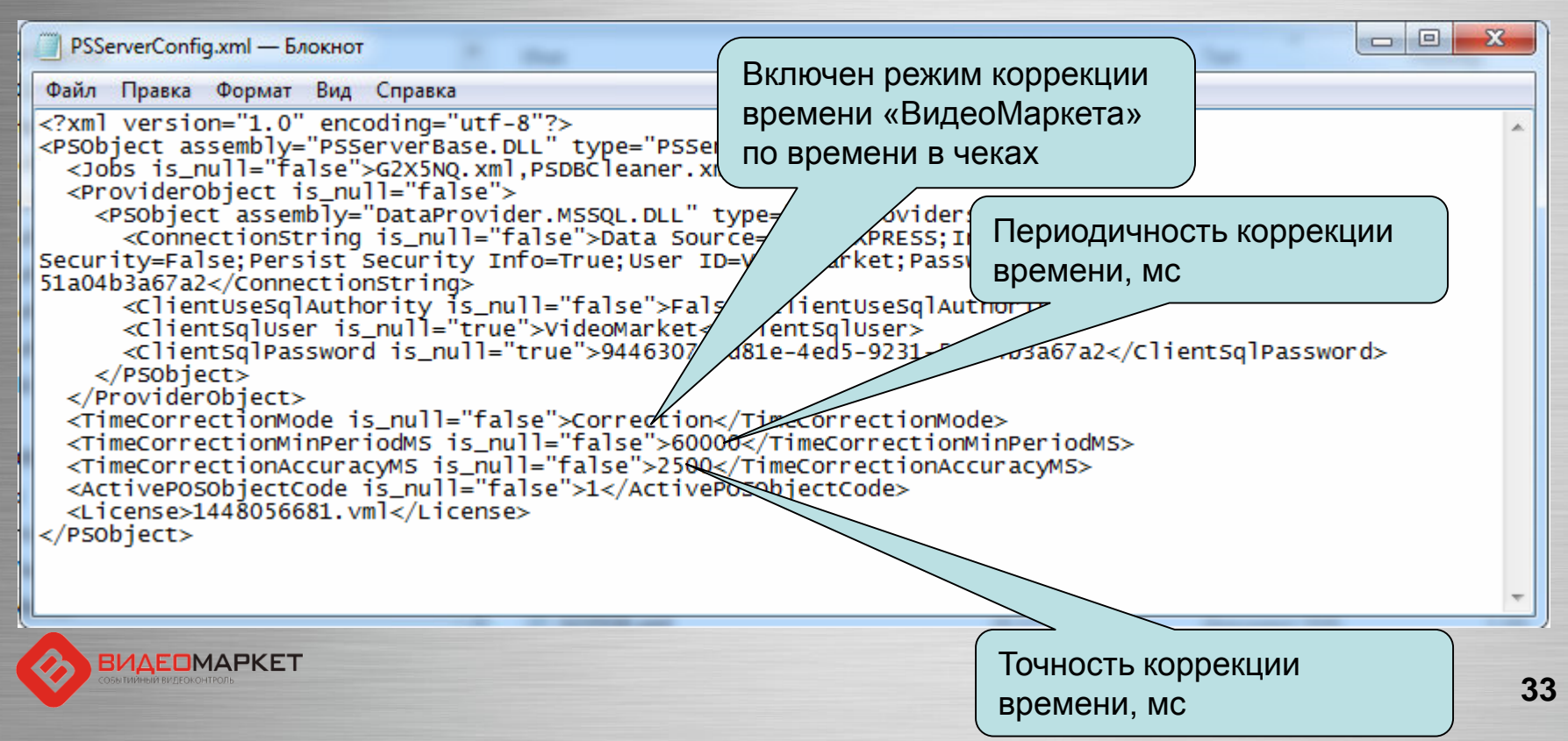

#### Тревожные события

- Тревожное событие это одна или последовательность нескольких кассовых операций, которое рассматриваются СБ магазина, как потенциально опасное событие (например, «продажа водки после 23:00»)
- Автоматическое распознавание тревожных событий производится системой на основе сценариев тревожных событий
- Сценарии тревожных событий «программируются» с помощью отдельного приложения

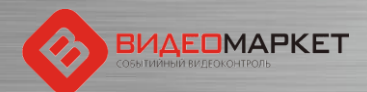

#### Вызов редактора тревожных событий

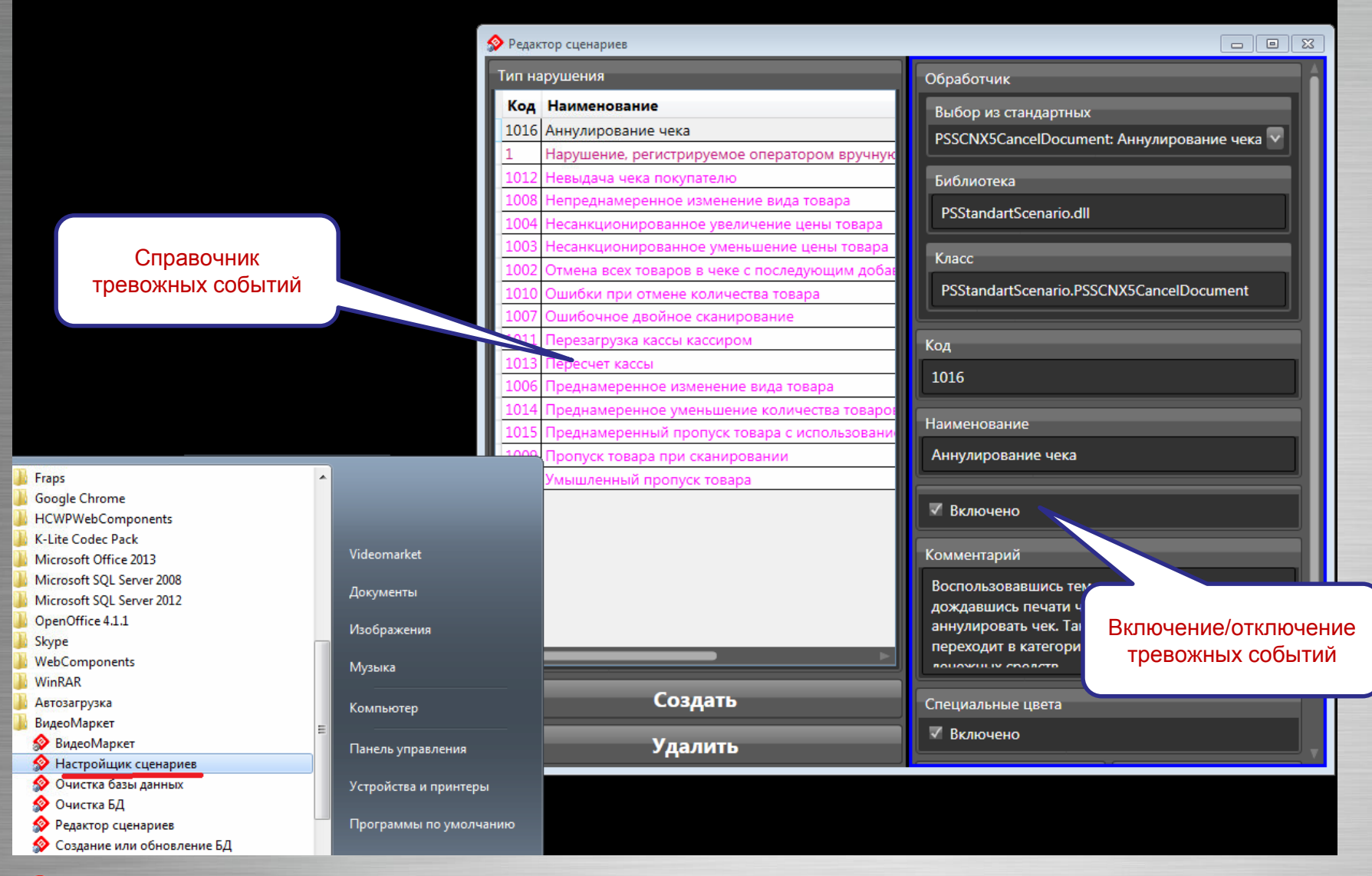

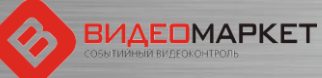

#### Описание тревожных событий (1/4)

| N⁰ | Сценарий                                                                   | Описание                                                                                                    |
|----|----------------------------------------------------------------------------|----------------------------------------------------------------------------------------------------|
| 1  | Отмена всех товаров в чеке с последующим добавлением позиций в этот же чек | Мошенничество строится на том, что покупатель<br>забывает забрать чек, или кассир умышленно тянет<br>время, и покупатель уходит, не дождавшись чека.<br>После этого кассир отменяет все товарные позиций в<br>чеке первого покупателя, а затем закрывает чек на<br>небольшую сумму или добавляет в этот чек товары<br>следующего покупателя.<br>Таким образом, кассир присваивает деньги первого<br>покупателя, как неучтенные излишки денежных средств. |
| 2  | Несанкционированное уменьшение цены товара                                 | При продаже товаров своим сообщникам кассир вводит цену товара вручную, то есть дорогой товар продается по заведомо низкой цене.                                                                                                    |
| 3  | Несанкционированное увеличение цены<br>товара                              | Вместо корректной цены товара, считываемой сканером<br>штрих кодов, кассир вводит завышенную цену товара<br>вручную и умышленно затягивает печать чека.<br>Покупатель может уйти, не дождавшись чека, а кассир,<br>исправив стоимость товара, кладет к себе в карман, а<br>денежную разницу, как неучтенные излишки денежных<br>средств.                                                                                                    |
| 4  | Умышленный пропуск товара                                                  | Действую в сговоре со своим сообщником, кассир<br>отпускает ему все товары, фактически, бесплатно, то<br>есть не сканирую их.<br>В чек же включается всего один какой-нибудь очень<br>дешевый товар, например, пакет-майка.                                                                                                    |
# Описание тревожных событий (2/4)

| N⁰ | Сценарий                                                                         | Описание                                                                                                    |
|----|----------------------------------------------------------------------------------|----------------------------------------------------------------------------------------------------|
| 5  | Преднамеренный пропуск товара с<br>использованием кнопки «Информация о<br>товаре | Кассир нажимает кнопку «Информация о товаре», товар<br>«пикает», называется стоимость товара.<br>Кассир получает наличные денежные средства, но чек<br>не пробивается. Денежные излишки кассир присваивает<br>себе.                                                                   |
| 6  | Преднамеренное изменение вида товара                                             | При обработке товара вместо того, чтобы считать штрих-<br>код с данного товара, кассир считывает штрих-код с<br>ранее приготовленной этикетки или другого заведомо<br>более дешевого товара.<br>Таким образом, кассир может продать своему сообщнику<br>дорогой товар по низкой цене. |
| 7  | Ошибочное двойное сканирование                                                   | Кассир ошибочно (умышленно) дважды сканирует один и<br>тот же товар, но при этом отмену повторно<br>сканированного товара не делает. Покупатель этого не<br>замечает и платит за один и тот же товар дважды                                                                           |
| 8  | Непреднамеренное изменение вида товара                                           | Кассир делает вид, что код товара сканером штрих-кодов<br>не считался, поэтому он вводит код товара вручную, при<br>этом он «ошибается», и под видом одного товара<br>продается другой товар (дешевый – своему сообщнику,<br>дорогой – покупателю с целью обсчета).                   |
| 9  | Пропуск товара при сканировании                                                  | В процессе обработки товара кассир может не заметить,<br>что штрих-код какого-либо товара не считался. Кассир<br>переходит к считыванию следующего товара. При этом<br>не отсканированный товар отпускается бесплатно.                                                                |

# Описание тревожных событий (3/4)

| N⁰ | Сценарий                                 | Описание                                                                                                    |
|----|------------------------------------------|----------------------------------------------------------------------------------------------------|
| 10 | Ошибки при отмене количества товара      | При вводе количества товара кассир допускает ошибку –<br>например, вместо 3-х штук вводит 33 штуки. Заметив<br>ошибку, кассир данную операцию отменяет, но при этом<br>забывает ввести правильное количество, и переходит к<br>обработке следующего товара. В результате этот товар<br>отпускается бесплатно. |
| 11 | Перезагрузка кассы кассиром              | Для того, чтобы скрыть какие-либо нарушения кассовой<br>дисциплины, кассир перезагружает кассу без контроля<br>администратора, а такая операция запрещена.                                                                                                    |
| 12 | Пересчитывание наличных в денежном ящике | Пользуясь отсутствием администратора, кассир начинает пересчитывать наличность в кассовом ящике, например, для оценки неучтенного излишка денежных средств                                                                                                    |
| 13 | Невыдача чека покупателю                 | После расчета с покупателем кассир затягивает закрытие чека и выдачу чека покупателю. Когда покупатель уходит, кассир может, например, начислить скидки на товар в чеке и отменять товарные позиции. В результате таких операций после закрытия чека образуются неучтенные денежные излишки.                  |
| 14 | Возврат                                  | Оформление возвратного чека в отсутствие<br>администратора                                                                                                    |

# Описание тревожных событий (4/4)

| N⁰ | Сценарий                                                           | Описание                                                                                                    |
|----|--------------------------------------------------------------------|----------------------------------------------------------------------------------------------------|
| 15 | Преднамеренное уменьшение количества товаров                       | Если в чеке фигурирует товар в количестве более 1 шт.,<br>то кассир умышленно затягивает выдачу товара<br>покупателю. Когда, расплатившись покупатель уходит,<br>кассир уменьшает количество товара, например, с 5 до 1<br>шт., закрывает, а потом уничтожает чек. Разницу<br>денежных средств (за 4 шт. товара) кассир кладет себе в<br>карман.                                                                                                    |
| 16 | Несанкционированное аннулирование чека в отсутствии администратора | Кассир рассчитался с покупателем, не выдав ему чек. Чек<br>не закрыт, значит, после ухода покупателя кассир может<br>отменять товары, начислять скидки и совершать другие<br>действия, направленные на образование неучтенного<br>излишка денежных средств                                                                                                    |
| 17 | Открытие денежного ящика через малую<br>сумму                      | Открытие денежного ящика через малую сумму чека.<br>Размер «малой суммы» является настроечным<br>параметром сценария. Значение по умолчанию – 10 руб.                                                                                                    |
| 18 | Нарушение, регистрируемое оператором вручную                       | В случае необходимости оператор может привязать к<br>любому видеофрагмента некое нестандартное событие<br>(нарушение). Например, при просмотре архивного виде<br>оператор заметил ссору между кассиром и покупателем.<br>Он формирует «ручное» событие, которое наряду с<br>тревожными событиями, найденными системой, попадает<br>в общий Журнал тревожных событий. Далее это «ручное»<br>событие может быть обработано обычным образом –<br>подтверждено или отклонено |

### Журнал тревожных событий

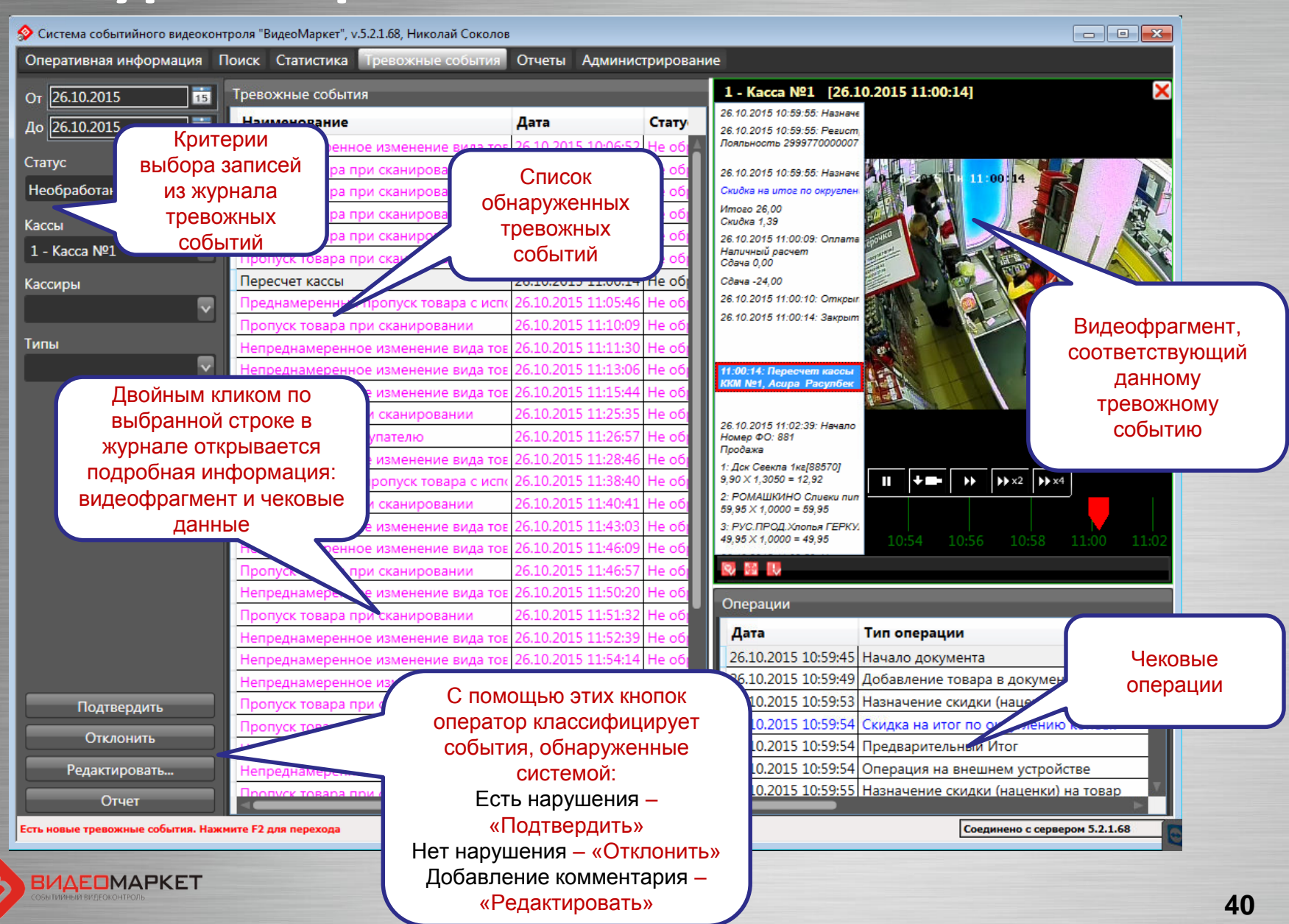

#### Настройка каналов видео

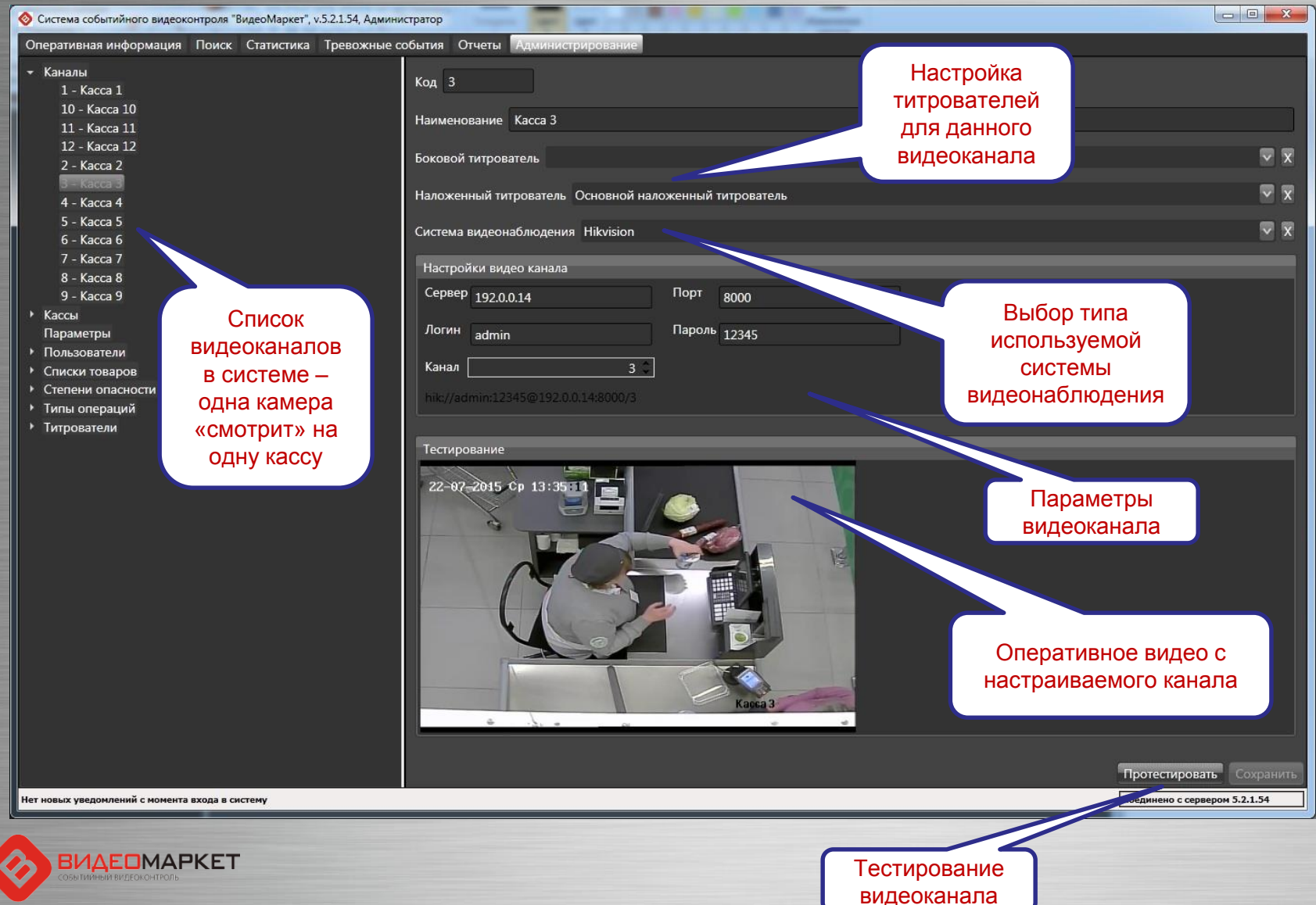

#### Настройка касс

![](_page_41_Figure_2.jpeg)

![](_page_41_Picture_3.jpeg)

#### Степени опасности кассовых операций

![](_page_42_Picture_2.jpeg)

![](_page_42_Picture_3.jpeg)

#### Справочник типов кассовых операций

| Система событийного видеоконтроля "ВидеоМаркет", v.5.2.1.54, Адми                            | нистратор |                                         |        | No. of Concession, Name |                               |
|----------------------------------------------------------------------------------------------|-----------|-----------------------------------------|--------|-------------------------|-------------------------------|
| Оперативная информация Поиск Статистика Тревожные                                            | события   | Отчеты Администрирование                |        |                         |                               |
| • Каналы                                                                                     | Типы ог   | тераций                                 |        |                         |                               |
| • Кассы                                                                                      | Код       | Наименование                            | Скрыта | Опасность(название)     |                               |
| Параметры                                                                                    | 1         | Авторизация пользователя                |        | асная                   |                               |
| <ul> <li>Пользователи</li> </ul>                                                             | 10        | Аннулирование документа                 |        | Крита                   |                               |
| Администратор                                                                                | 2102      | Блокировка системы                      |        | Обычная                 |                               |
| НачСь                                                                                        | 10026     | Ввод количества                         |        | Обычная                 |                               |
| <ul> <li>Списки товаров</li> <li>Товары поллежащие просмотру после инвентаризации</li> </ul> | 29        | Взвешивание                             |        | Опасная                 | 💙 С помошью этого             |
| товары подлежащие просмотру после инвентаризации                                             | 18        | Внесение денег в кассу                  |        | Обычная                 |                               |
| Критическая                                                                                  | 19        | Возврат                                 |        | Критическая             | атрибута можно                |
| Обычная                                                                                      | 6056      | Восстановление отложенного чека         |        | Обычная                 | Скрыть вывод той              |
| Опасная                                                                                      | 2206      | Вход в заказ                            |        | Обычная                 | или иной                      |
| Типы операций                                                                                | 10009     | Вход в режим                            |        | Обычная                 |                               |
| • Титрователи                                                                                | 2002      | Выключение станци                       |        | Обычная                 | операции в окно               |
|                                                                                              | 2003      | Выход в ОС                              |        | Обычная                 | титрователя                   |
|                                                                                              | 2222      | Выха                                    |        | Обычная                 |                               |
|                                                                                              | 100       | кассы                                   |        | Критическая             |                               |
| Это справочник                                                                               |           | юд из режима                            |        | Обычная                 |                               |
|                                                                                              |           | Декларация денежного ящика              |        | Опасная                 |                               |
| кассовых операции,                                                                           | 10002     | Добавление заказа E5 в документ         |        | Обычная                 |                               |
| поддерживаемых                                                                               | 5         | Добавление товара в документ            |        | Обычная                 |                               |
| кассовой системой                                                                            | 10001     | Закрытие смены                          |        | Опасная                 |                               |
| Кассовой системой.                                                                           | 2204      | Запись документа                        |        | Обычная                 |                               |
|                                                                                              | 2001      | Запуск системы                          |        | Обычная                 |                               |
| Эти операции                                                                                 | 10015     | Идентификация платежного сертификата    |        | Опасная                 |                               |
|                                                                                              | 6         | Изменение количества товара             |        | Опасная                 | Каждой кассовой               |
| индицируются в окнах                                                                         | 8         | Изменение цены товара в документе       |        | Критическая             | операции назначается          |
| титрователей                                                                                 | 17        | Инкассация                              |        | Обычная                 |                               |
|                                                                                              | 12        | Итог                                    |        | Обычная                 | степень опасности.            |
|                                                                                              | 3005      | Карта клиента                           |        | Обычная                 | _                             |
|                                                                                              | 2103      | Карта не опознана                       |        | Обычная                 | По умолианию стелень          |
|                                                                                              | 4         | Конец документа                         |        | Обычная                 |                               |
|                                                                                              | 5007      | Конец заправки                          |        | Обычная                 | опасности – «Обычная»         |
|                                                                                              | 10008     | Копия слипа                             |        | Опасная                 |                               |
|                                                                                              | 10007     | Копия чека                              |        | Опасная                 |                               |
|                                                                                              | 15        | Назначение скидки (наценки) на документ |        | Обычная                 |                               |
|                                                                                              | 9         | Назначение скидки (наценки) на товар    |        | Обычная                 |                               |
| Есть новые тревожные события. Нажмите F2 для перехода                                        |           |                                         |        |                         | Соединено с сервером 5.2.1.54 |
|                                                                                              |           |                                         |        |                         |                               |

![](_page_43_Picture_3.jpeg)

#### Настройка типов операций

| 🔕 Система событийного видеоконтроля "ВидеоМаркет", v.5.2.1.54, Админи                                                                                                  | стратор                                                                |                                  |             |                       |
|----------------------------------------------------------------------------------------------------|------------------------------------------------------------------------|----------------------------------|-------------|-----------------------|
| Оперативная информация Поиск Статистика Тревожные со                                                                                                    | обытия Отчеты Админист                                                 | рирование                        |             |                       |
| <ul> <li>Каналы</li> <li>Кассы</li> <li>Параметры</li> <li>Пользователи</li> <li>Администратор</li> </ul>                                                              | Код 1 На<br>Степень опасности Опасна<br>Формат сообщения               | именование Авторизация поль<br>я | зователя    |                       |
| НачСБ<br><ul> <li>Списки товаров</li> <li>Товары подлежащие просмотру после инвентаризации</li> <li>Степени опасности</li> <li>Критическая</li> <li>Обычная</li> </ul> | {date}: Авторизация кассир<br>Кассир №(cashier_code}<br>{cashier_name} | ya                               |             |                       |
| Опасная<br>• Типы операций<br>Авторизация пользователя<br>Аннулирование документа<br>Блокировка системы                                                                | Доступные поля                                                         |                                  |             |                       |
| Ввод количества                                                                                                    | Идентификатор                                                          | Наименование                     | Комментарий |                       |
| Внесение денег в кассу<br>возврат                                                                                                    | _key<br>BackColor                                                      | Ключ<br>BackColor                |             | ñ                     |
| Восстановление отложенного чека                                                                                                    | bar_code                                                               | штрих-код                        |             |                       |
| бход в заказ<br>Вход в режим                                                                                                    | older_pame                                                             |                                  |             |                       |
| Выключение станции                                                                                                    | card_noider_name                                                       | Номор карты                      |             |                       |
| Выход в ОС                                                                                                    | card operation type                                                    |                                  |             |                       |
| Выход из заказа                                                                                                    | card operation type name                                               | Тип операции по карте            |             | i                     |
| Выход из кассы                                                                                                    | card type                                                              | Тип карты                        |             |                       |
| Выход из режима                                                                                                    | card type name                                                         | Тип карты                        |             |                       |
| Декларация денежного ящика                                                                                                    | cash box amount                                                        | Сумма в кассе                    |             |                       |
| Добавление заказа Е5 в документ                                                                                                    | cash box difference                                                    | Разница с отчетом                |             |                       |
| Добавление товара в документ                                                                                                    | cash id                                                                | Идентификатор кассы              |             |                       |
| Закрытие смены                                                                                                    | cash no                                                                | Код кассы                        |             |                       |
| Запись документа                                                                                                    | cash register mode                                                     | Тип регистрации                  |             |                       |
| Запуск системы                                                                                                    | cashier code                                                           | Код кассира                      |             |                       |
| Идентификация платежного сертификата                                                                                                    | cashier name                                                           | Кассир                           |             |                       |
| изменение количества товара                                                                                                    | cashier_type                                                           | Тип кассира                      |             |                       |
| Инкассания                                                                                                    | cashier_type_name                                                      | Тип кассира                      |             |                       |
|                                                                                                    | certificate_number                                                     | № сертификата                    |             |                       |
| Есть новые тревожные события. Нажмите F2 для перехода                                                                                                    |                                                                        | Lanner Franklander               | Соединен    | ю с сервером 5.2.1.54 |

Есть новые тревожные события. Нажмите F2 для перехода

![](_page_44_Picture_4.jpeg)

#### Настройка типов титрователей

| Остема событийного видеоконтроля "ВидеоМаркет", v.5.2.1.54, Администрато<br>Остема событийного видеоконтроля "ВидеоМаркет", v.5.2.1.54, Администрато<br>Остема событийного видеоконтроля "ВидеоМаркет", v.5.2.54, Администрато<br>Остема событ событ в событ событ в событ в событ | q                                                                                                    |                          |                                                                                                    |                                                                     |                                                                                   |                        |                           |                           |       |
|----------------------------------------------------------------------------------------------------|----------------------------------------------------------------------------------------------------|--------------------------|----------------------------------------------------------------------------------------------------|---------------------------------------------------------------------|-----------------------------------------------------------------------------------|------------------------|---------------------------|---------------------------|-------|
| Оперативная информация Поиск Статистика Тревожные событ                                                                                                    | ия Отчеты Администрирование                                                                                                    |                          |                                                                                                    |                                                                     |                                                                                   |                        |                           |                           |       |
| Оперативная информация Поиск Статистика Тревожные событ<br>каналы<br>Кассы<br>Параметры<br>Пользователи<br>Администратор<br>НачСБ<br>Списки товаров<br>Товары подлежащие просмотру после инвентаризации<br>Степени опасности<br>Критическая<br>Обычная<br>Опасная<br>Типы операций<br>Типрователи                                                                                                    | ия Отчеты Администрирование<br>рователи<br>Эд Наименование<br>Глобальный титрователь<br>Основной наложенный титр этель<br>Основной угловой титрователь | Использовать спец. цвета | Размер шрифта<br>10<br>10<br>10<br>СПИСОК ТИТ<br>«ГеОМО<br>СТВО ТИТРО<br>Оаничено -<br>плекцию ти<br>настройка | Ширина %<br>33<br>33<br>33<br>33<br>33<br>33<br>33<br>33<br>33<br>3 | Лево %<br>0<br>10<br>0<br>0<br>8<br>Лей и<br>й<br>в<br>Соз,<br>гелей<br>в<br>Кусу | Верх %<br>0<br>10<br>0 | Право %<br>33<br>90<br>33 | Низ %<br>100<br>90<br>100 |       |
| Есть новые тревожные события. Нажмите F2 для перехода                                                                                                    |                                                                                                    |                          |                                                                                                    |                                                                     |                                                                                   | 6                      | оединено с се             | ервером 5.2               | .1.54 |
|                                                                                                    |                                                                                                    |                          |                                                                                                    |                                                                     |                                                                                   |                        |                           |                           |       |

![](_page_45_Picture_4.jpeg)

![](_page_46_Figure_0.jpeg)

Есть новые тревожные события. Нажмите F2 для перехода

ΒИΔΕΟΜΑΡΚΕΤ

Этот параметр служит для подавления «цветовой раскраски» кассовых операций в окнах титрователей

- O X

Соединено с сервером 5.2.1.54

#### Настройка пользователей

| Система событийного видеоконтроля "ВидеоМаркет", v.5.2.1.54, Админи- | стратор                              |                |
|----------------------------------------------------------------------|--------------------------------------|----------------|
| Оперативная информация Поиск Статистика Тревожные со                 | обытия Отчеты Администрирование      |                |
| Каналы                                                               |                                      |                |
| • Кассы                                                              | Логин Администратор                  | Сменить пароль |
| Параметры                                                            | Полное имя Алминистратор системя     | 8              |
| <ul> <li>Пользователи</li> </ul>                                     | Townse man a think inclusion endered |                |
| НацСБ                                                                | Роль Администратор                   |                |
| • Списки товаров                                                     |                                      |                |
| <ul> <li>Степени опасности</li> </ul>                                |                                      |                |
| <ul> <li>Типы операций</li> </ul>                                    |                                      |                |
| Дерево настроечных параметров системы                                | <section-header></section-header>    |                |
| Есть новые тревожные события. Нажните F2 для перехода                |                                      | Сохранить      |
| видеомаркет                                                          |                                      |                |

#### Анализ активностей пользователей

| Оперативная информация Поиск                                                                                                    | Статистика Тревожные события                                            | Отчеты Администрир                                           | оование                                |                   |
|----------------------------------------------------------------------------------------------------|-------------------------------------------------------------------------|--------------------------------------------------------------|----------------------------------------|-------------------|
| <ul> <li>Отчеты по картам</li> <li>Отчет по картам (краткий)</li> <li>Отчет по картам (подробный) -</li> <li>Отчет по картам (подробный) -</li> <li>Отчеты по кассирам</li> <li>Кассиры</li> <li>События по кассирам</li> </ul> | групп. по к<br>групп. по к<br>выберите операции<br>Выберите пользовател | <u>2015 12:32:24 🗘 </u> Пс<br>1ей                            | 30.07.2015 12:32:24                    | <b>∑</b>          |
| Нарушения по кассирам<br>Чеки по кассирам<br>Товары по кассирам<br>• Отчеты по кассам<br>События по объектам<br>Нарушения по объектам<br>• Отчеты по товарам<br>Товары                                                          | Отчет         С         29.07.2015 12:32:24           Тип операции      | По<br>Пользовате<br>() () () () () () () () () () () () () ( | 30.07.2015 12:32:24<br>ель             | Просмотреть отчет |
| <ul> <li>Административные отчеты<br/>Журнал пераций<br/>Обрабо: тобытий</li> </ul>                                                                                                    | за период с <b>29.07.2</b>                                              | ОТЧЕТ<br>журнал опера<br>2015 12:32:24 по                    | аций<br>30.07.2015 12:32:24            |                   |
| помощью стандартного<br>тчета можно получить                                                                                                    | Пользователь                                                            | Дата                                                         | Операция                               |                   |
| ормацию о тех операциях,                                                                                                    | Оксана Александровна<br>Тарасенко (Зам. Директора) -<br>"Пятерочка"     | 29.07.2015 18:51:12                                          | Вход в Систему                         |                   |
|                                                                                                    |                                                                         |                                                              |                                        | 1                 |
| выполняли в системе                                                                                                    | Оксана Александровна<br>Тарасенко (Зам. Директора) -<br>"Пятерочка"     | 29.07.2015 18:51:13                                          | Работа с журналом тревожных<br>событий |                   |

сть новые тревожные события. Нажмите F2 для перехода

Соединено с сервером 5.2.1.54

#### Работа пользователей с тревожными событиями

![](_page_49_Figure_2.jpeg)

![](_page_49_Picture_3.jpeg)

# Процедура регулярной обработки тревожных событий

- Зайти на закладку «Тревожные события»
- Выбрать дату, начиная с которой вы будете проводить анализ (по умолчанию текущая дата)
- Установить статус событий «Необработанные»
- Выбрать событие для анализа (запись в таблице «Нарушения»
- Дважды «щелкнуть» по записи, чтобы увидеть видео и чековую информацию
- Проанализировать информацию и принять решение, является ли это событие истинным или ложным срабатыванием системы?
  - Если событие истинное, то нажать кнопку «Есть нарушение»
  - Если ложное, то нажать кнопку «Нет нарушения
  - Если нужно прокомментировать событие, нажать кнопку «Редактировать» и написать комментарий

# Отчет о работе руководство магазина с тревожными событиями

![](_page_51_Picture_1.jpeg)

#### Отчет создан специально по запросу СБ Х5 Retail Group

- Отчет показывает, сколько времени Директор магазина/Зам. Директора магазина реально работали с системой
- Отчет отсылается еженедельно/ежемесячно в СБ

#### Проект "СККО и видеоаналитика"

#### Отчет о работе руководства магазина с тревожными событиями в системе интеллектуального видеонаблюдения

Период контроля: с 11.05.2015 0:00:00 по 17.05.2015 23:59:59 Тип отчета: недельный Адрес магазина "Пятерочка": ул. Пырьева, дом 24

Кэш-контроль: Работа с тревожными событиями

| Тревожное событие                                                                    | Общее кол-<br>во<br>событий,<br>шт. | Число<br>подтвержден<br>ных<br>событий, шт | Число<br>отклонен-<br>ных<br>событий,<br>шт. | Общее<br>время<br>обработки<br>событий,<br>мин. | Среднее<br>время<br>обработки<br>событий,<br>мин. |
|--------------------------------------------------------------------------------------|-------------------------------------|--------------------------------------------|----------------------------------------------|-------------------------------------------------|---------------------------------------------------|
|                                                                                      | Пользоват                           | ель: Александ                              | р Чинин                                      |                                                 |                                                   |
| Невыдача чека<br>покупателю                                                          | 17                                  |                                            | 1                                            | 2,7930                                          | 2,7930                                            |
|                                                                                      | Пользова                            | тель: <mark>Михаил</mark> Д                | енисов                                       |                                                 |                                                   |
| Аннулирование чека                                                                   | 2                                   |                                            | 2                                            | 0,3247                                          | 0,1623                                            |
| Невыдача чека<br>покупателю                                                          | 17                                  |                                            | 18                                           | 8,0409                                          | 0,4467                                            |
| Отмена всех товаров в<br>чеке с последующим<br>добавлением позиций в<br>этот же чек  | 16                                  | 2                                          | 18                                           | 14,0003                                         | 0,7000                                            |
| Ошибочное двойное<br>сканирование                                                    | 2                                   |                                            | 2                                            | 1,3746                                          | 0,6873                                            |
| Пересчет кассы                                                                       | 81                                  | 2                                          | 91                                           | 30,0259                                         | 0,3228                                            |
| Преднамеренное<br>уменьшение количества<br>товаров                                   | 1                                   |                                            | 2                                            | 3,2170                                          | 1,6085                                            |
| Преднамеренный<br>пропуск товара с<br>использованием кнопки<br>"Информация о товаре" | 98                                  | 3                                          | 102                                          | 138,6638                                        | 1,3206                                            |
| Умышленный пропуск<br>товара                                                         | 10                                  | 6                                          | 3                                            | 2,9649                                          | 0,3294                                            |
|                                                                                      | Пользоват                           | ель: Николай (                             | Соколов                                      |                                                 |                                                   |
| Непреднамеренное<br>изменение вида товара                                            |                                     |                                            | 1                                            | 0,0492                                          | 0,0492                                            |
| Пересчет кассы                                                                       | 81                                  |                                            | 1                                            | 3,0250                                          | 3,0250                                            |

52

|                                                                                                    |                                              |                   | 6                  |       | ×   |
|----------------------------------------------------------------------------------------------------|----------------------------------------------|-------------------|--------------------|-------|-----|
| 🔵 🔾 – 🚺 « Локальный дис                                                                                                    | κ (C:) ► Program Files (x86) ► VideoMarket ► | <b>-</b> ↓        | Поиск: VideoMarket |       | Q   |
| Упорядочить 👻 📷 Открыть                                                                                                    | ь Новая папка                                |                   | 888 •              | - 🗆 🧕 | )   |
| 👉 Избранное                                                                                                    | Имя                                          | Дата изм          | енения Тип         | Pa    | a 1 |
| S Dropbox                                                                                                    | PSServerConfig.xml                           | 26.08.201         | 6 14:07 Документ   | XML   |     |
| 🚺 Загрузки                                                                                                    | 🔮 ReportConfig.xml                           | 26.08.201         | 6 13:59 Документ   | XML   |     |
| 🖫 Недавние места                                                                                                    | RTLX.xml                                     | 16.08.201         | 6 12:01 Документ   | XML   |     |
| Рабочий стол                                                                                                    | SKI12.xml                                    | 16.08.201         | 6 12:01 Документ   | XML   | 'n  |
| A CONTRACT OF A CONTRACT OF A | SKI12_EMU.xml                                | 16.08.201         | 6 12:01 Документ   | XML   |     |
| 冠 Библиотеки                                                                                                    | TextDriver.xml                               | 16.08.201         | 6 12:01 Документ   | XML   |     |
| Видео                                                                                                    | ViolationReport.xml                          |                   |                    | XML   | 1   |
| Документы                                                                                                    | DBCleaner.exe                                | В рабоч           | ем каталоге        | ие    |     |
| Изображения                                                                                                    | DBCreator.exe                                | имеется           | автономная         | ие    |     |
| 🔊 Музыка                                                                                                    | 🔗 MessageEditor.exe                          | ут                | илита              | ие    |     |
| •                                                                                                    | PSClient2.exe                                | диагно            | стирования         | ие    |     |
| 🚜 Ломашняя группа                                                                                                    | PSMediaProxy.exe                             |                   | Істемы             | ие    |     |
|                                                                                                    | PSNVDHikvision32.exe                         |                   | 613:05 Приложен    | ние   |     |
| 💶 Компьютер                                                                                                    | SServer3.exe                                 | 26.08.201         | 6 13:05 Приложен   | ние   |     |
| Докальный лиск (С:)                                                                                                    | ViolationTracker.exe                         | 26.08.201         | 6 13:05 Приложен   | ние   |     |
| Monusionen Area (ei)                                                                                                    | Solution TypeEdimexe                         | 26.08.201         | 6 13:05 Приложен   | ние   |     |
| 🕤 Сеть                                                                                                    | WMDiagnostics.exe                            | 26.08.201         | 6 13:05 Приложен   | ние   |     |
|                                                                                                    | S VMExporter.exe                             | 26.08.201         | 6 13:05 Приложен   | ние   |     |
|                                                                                                    | VMLicense.exe Описание файла:                | VMDiagnostics 201 | 6 13:05 Приложен   | ние   | ٦,  |
|                                                                                                    | - Версия файла: 5.2<br>Дата создания: 26     | .1.101            |                    | Þ     |     |
| VMLicense.exe Лата                                                                                                    | изменения: 26.08.2016 13:05 Размер: 109 КБ   | 13:0              | )5                 |       |     |
| Приложение                                                                                                    | Размер: 114 КБ                               | ]15:(             | 0                  |       |     |

![](_page_52_Picture_2.jpeg)

![](_page_53_Picture_1.jpeg)

![](_page_53_Picture_2.jpeg)

| Nº | Тест                                                                                                    |   | Результат                                                                                                    | Рекомендации                                                                   | 1                                                                                                   |
|----|----------------------------------------------------------------------------------------------------|---|----------------------------------------------------------------------------------------------------|--------------------------------------------------------------------------------|----------------------------------------------------------------------------------------------------|
| 23 | Получение активированных портов для сбора кассовых данных                                                              | 0 | G2X5NQ.xml : 2001                                                                                                    | Геконендиции                                                                   |                                                                                                    |
| 24 | Информация о<br>зарегистрированных кассах                                                                              | 0 | Зарегистрировано касс: 4<br>- Касса №1<br>- Касса №3<br>- Касса №4<br>- Касса №2                                                                                                    |                                                                                |                                                                                                    |
| 25 | Определение соответствия<br>номеров касс IP-адресам касс в<br>файле IPIdentMap.xml и проверка<br>связи с каждой кассой | 0 | Kacca 1 : localhost (Доступна)                                                                                                    |                                                                                |                                                                                                    |
| 26 | Проверка выгрузки касовых<br>данных на настроенный порт                                                                | 0 | !!! Прослушивание порта 2001 невозможно:<br>Обычно разрешает                                                                                                    | Для активации теста<br>необходимо остановить<br>службу "ВидеоМаркет<br>Сервер" |                                                                                                    |
| 27 | Информация о видеоканалах в<br>формате Наименование канала,<br>Драйвер, ВидеоСервер,<br>Привязанная касса              | 0 | Канал "В.Касса №3"<br>Сервер - 192.168.1.2 (код 3)<br>Канал "D.Касса №1": (PSNVDMacroscop.dll)<br>Сервер - 192.168.1.2:8080 "Касса №1" (код 1)<br>Канал "С.Касса №2": (PSNVDMacroscop.dll)<br>Сервер - 192.168.1.2:8080 "Касса №2" (код 2)<br>Канал "А.Касса №4": (PSNVDMacroscop.dll)<br>Сервер - 192.168.1.2:8080 "Касса №4" (код 4) | После на:<br>«Выполн<br>переходит<br>свои<br>Процесс<br>можно пре<br>«Про      | жатия кнопки<br>ить» утилита<br>к выполнению<br>х задач.<br>выполнения<br>врвать кнопкой<br>ервать» |
|    |                                                                                                    |   | Прервать П-cont                                                                                                    | ext Экспорт Выход                                                              |                                                                                                    |

![](_page_54_Picture_2.jpeg)

| N⁰ | Тест                                                                                                    | 1 | Результат                                                                                                    | Рекомендации                                                                   | <u></u>                  |                                      |
|----|----------------------------------------------------------------------------------------------------|---|----------------------------------------------------------------------------------------------------|--------------------------------------------------------------------------------|--------------------------|--------------------------------------|
| 23 | Получение активированных портов для сбора кассовых данных                                                              | 0 | G2X5NQ.xml : 2001                                                                                                    |                                                                                |                          |                                      |
| 24 | Информация о<br>зарегистрированных кассах                                                                              | 0 | Зарегистрировано касс: 4<br>- Касса №1<br>- Касса №3<br>- Касса №4<br>- Касса №2                                                                                                    |                                                                                |                          |                                      |
| 25 | Определение соответствия<br>номеров касс IP-адресам касс в<br>файле IPIdentMap.xml и проверка<br>связи с каждой кассой | 0 | Kacca1:localhost (Доступна)                                                                                                    |                                                                                |                          |                                      |
| 26 | Проверка выгрузки касовых<br>данных на настроенный порт                                                                | 0 | III Прослушивание порта 2001 невозможно:<br>Обычно разрешает                                                                                                    | Для активации теста<br>необходимо остановить<br>службу "ВидеоМаркет<br>Сервер" |                          |                                      |
| 27 | Информация о видеоканалах в<br>формате Наименование канала,<br>Драйвер, ВидеоСервер,<br>Привязанная касса              | 0 | Канал "В.Касса №3"<br>Сервер - 192.168.1.2<br>Канал "D.Касса №1": (PSNVDMacroscop.dll)<br>Сервер - 192.168.1.2:8080 "Касса №1"(код 1)<br>Канал "C.Касса №2": (PSNVDMacroscop.dll)<br>Сервер - 192.168.1.2:8080 "Касса №2"(код 2)<br>Канал "А.Касса №4": (PSNVDMacroscop.dll)<br>Сервер - 192.168.1.2:8080 "Касса №4"(код 4) | Д                                                                              | Окно<br>иагнос<br>процес | утилиты<br>тирования в<br>ссе работы |
|    |                                                                                                    |   | Прервать П-cont                                                                                                    | ext Экспорт Вых                                                                | юд                       |                                      |

![](_page_55_Picture_2.jpeg)

![](_page_56_Figure_1.jpeg)

![](_page_56_Picture_2.jpeg)

#### Результаты диагностики системы "ВидеоМаркет", 01.09.2016 14:56:35

| Ν  | Тест                                                                    |   | Результат                                                                       | Рекомендации                                                                         |               |
|----|-------------------------------------------------------------------------|---|---------------------------------------------------------------------------------|--------------------------------------------------------------------------------------|---------------|
| 1  | Информация о<br>версии Windows                                          | 0 | Microsoft Windows 7<br>Профессиональная<br>Service Pack 1                       |                                                                                      |               |
| 2  | Информация о<br>процессоре                                              | 0 | Intel(R) Core(TM) i5-4440 CPU @<br>3.10GHz                                      |                                                                                      |               |
| 3  | Оперативная память                                                      | 0 | Общий объем 8257672 (КВ)<br>Используется 6056352 (КВ)<br>Занято 73%             |                                                                                      |               |
| 4  | Информация о<br>дисках, МБ<br>(свободно/всего)                          | 0 | C: 347888/476837                                                                |                                                                                      |               |
| 5  | Тип установки ПО<br>"ВидеоМаркет"                                       | 0 | Сервер + Клиент                                                                 | Файл-от<br>результа                                                                  | чет о<br>атах |
| 6  | Проверка версии ПО<br>"ВидеоМаркет"                                     | 0 | ВидеоМаркет 5.2.1.101 (5.2.1.101)<br>Сервер ВМ 5.2.1.101<br>Клиент ВМ 5.2.1.101 | диагностир                                                                           | ования        |
| 7  | Проверка установки<br>OpenOffice                                        | 0 | OpenOffice 4.1.1                                                                | Рекомендуется к<br>установке OpenOffice<br>3.1 или выше                              |               |
| 8  | Проверка установки<br>кодеков                                           | 0 | Необходимые кодеки установлены                                                  |                                                                                      |               |
| 9  | Проверка установки<br>СУБД Microsoft SQL<br>Server                      | 0 | SQLServer2012                                                                   | Рекомендуемая<br>версия для установки<br>- MS SQL Server 2012<br>Express WA или выше |               |
| 10 | Проверка запуска<br>службы Microsoft SQL<br>Server                      | 0 | Запущена                                                                        |                                                                                      |               |
| 11 | Проверка установки<br>службы SQL Server<br>Reporting Services<br>(SSRS) | 0 | Служба отчетов установлена                                                      |                                                                                      |               |
| 12 | Проверка запуска<br>службы SQL Server                                   | 0 | Запущена                                                                        |                                                                                      |               |

![](_page_57_Picture_3.jpeg)

По кнопке «IT-контекст» утилита начинает сбор технической информации об информационном контексте, в котором работает Система

Сбор информации об IT-контексте системы событийного видеоконтроля «ВидеоМаркер

Завершен сбор информации об П-контексте, в котором работает система событийного видеоконтроля «ВидеоМаркет». Данная информация нужна для быстрой диагностики возникших проблем.

По нажатию кнопки «OK» вы перейдете в каталог, в котором найдете файл «ITContext\_ddmmyyyy\_hhmmss.zip».

Отправьте указанный файл в службу технической поддержки разработчика по адресу:

#### support@nslab.ru

OK

По кнопке «ОК» утилита направляет пользователя в каталог с собранной технической информацией

![](_page_58_Picture_9.jpeg)

## Диагностика Системы

![](_page_59_Figure_1.jpeg)

![](_page_59_Picture_2.jpeg)

#### Встроенная диагностика Системы

#### 🔗 Система событийного видеоконтроля "ВидеоМаркет", v.5.2.1.101, Администратор

![](_page_60_Picture_2.jpeg)

Система

![](_page_60_Picture_3.jpeg)

#### Встроенная диагностика Системы

![](_page_61_Picture_1.jpeg)

![](_page_61_Picture_2.jpeg)

# Функционал «Приемка»

- Добавлены новые кассовые операции (код 70хх и 80хх)
- Добавлены ТРИ новых тревожных события:
  - [Приемка] Редактирование буфера
  - □ [Приемка] Уменьшение/увеличение количества товара в буфере
  - Приемка] Создание буфера
- Появилась возможность привязывать несколько видеоканалов к одному объекту контроля («Мастер-канал» + Дополнительные каналы)
- Устройства, связанные с «Приемкой» поделены на две категории:
  - Сканеры (все сканеры магазина воспринимаются как одно устройство)
  - Клиентские приложения NQDepartment (все клиенты воспринимаются как одно устройство)
- Появился гибкий механизм настройки режимов раскладок
- В режимах «Поиск» и «Тревожные события» можно по очереди просматривать все каналы, закрепленные за одним объектом контроля

#### Новые кассовые операции

| Оперативная информация Поиск Ст | атистика | Тревожные события Отчеты Адми        | нистрирова | ние   |               |        |                |
|---------------------------------|----------|--------------------------------------|------------|-------|---------------|--------|----------------|
| ▶ Каналы                        | Типы о   | пераций                              |            |       |               |        |                |
| ▶ Кассы                         | Группи   | ровка                                |            |       | V X           |        |                |
| Параметры                       | K.       | Havenue annue                        | C.         |       | 0             | Опер   | ации приемки,  |
| • Пользователи                  | код      | Паименование                         | CK         | срыта | Опасность(наз | котор  | ые дублируют   |
| Списки товаров                  | 5        | Добавление товара в документ         |            |       | Обычная       | аналог | ичные кассовь  |
| Степени опасности               | 6        | Изменение количества товара          |            |       | Опасная       | операц |                |
| • типы операции                 | /        | Удаление товара из документа         |            |       | Критическая   | операц | ий, в справочн |
| Авторизация пользователя        | 8        | Изменение цены товара в документе    |            |       | Критическая   | операц | ии не включен  |
| Аннулирование документа         | 9        | Назначение скидки (наценки) на товар | )          |       | Обычная       |        |                |
| вод информации                  | 10       | Аннулирование документа              |            |       | Критическая   | _/ /   |                |
| вод количества кассиром         | 11       | Предварительный Итог                 |            |       | Обычная       |        |                |
| видерина воног в касал          | 12       | Итог                                 |            |       | Обычная       |        |                |
| Byon B Devius                   | 13       | Оплата (Выплата)                     |            |       | Обычная       |        |                |
| Вуод в режим "Возврат"          | 14       | Печать документа                     |            |       | Обычная       |        |                |
| Вход в режим "Оплата услуг"     | 15       | Назначение скидки (наценки) на докум |            |       | ~             |        |                |
| Вуод в режим "Продажа"          | 16       | Открыт кассовый ящик                 | Доба       | авле  | ны новые      |        |                |
| Выполнение операции на доп.     | 17       | Изъятие денег из кассы (инкассация)  | кассо      | вые   | операции.     |        |                |
| Выход из программы              | 18       | Внесение денег в кассу               |            |       |               |        |                |
| Выход из программы              | 20       | Отчет ФР                             | UTHUC      | ЛЩИ   |               |        |                |
| Выход из режима "Информаци      | 21       | Регистрация карты                    | «          | при   | емка»         |        |                |
| Выход из режима "Калькулятог    | 1050     | Сдача                                |            |       |               |        |                |
| Выход из режима "Оплата услу    | 6055     | Документ отложен                     |            |       | Обычная       |        |                |
| Выход из режима "Продажа"       | 6056     | Локумент восстановлен                |            |       | Обычная       |        |                |
| Декларация денежного ящика      | 7004     | Ввод информации                      | 7 / 🗆      |       | Обычная       |        |                |
| Добавление заказа Е5 в докум    | 7006     | Ввод товара                          |            |       | Обычная       |        |                |
| Добавление позиции из буфер     | 7008     | Очистка буфера                       |            |       | Обычная       |        |                |
| Добавление товара в документ    | 8002     | Добавление позиции из буфера         |            |       | Обычная       |        |                |
| Документ восстановлен           | 8006     | Редактирование                       |            |       | Опасная       |        |                |
| Документ отложен                | 8009     | Пересчет шапки буфера                |            |       | Обычная       |        |                |
| Закрытие смены                  | 10001    | Закрытие смены                       | ╺╼╼╼┛╎╴╴   |       | Опасная       |        |                |
|                                 | 10002    |                                      |            |       | 07            |        |                |

Нет новых уведомлений с момента входа в систему

Соединено с сервером 5.2.1.103

![](_page_63_Picture_4.jpeg)

### Новые тревожные события

#### 🔗 Редактор сценариев Тип нарушения Категория Код Наименование Включенс Автоматические 1005 Умышленный пропуск товара 1006 Преднамеренное изменение вида товара 🗹 Включить обработчик 1007 Ошибочное двойное сканирование 1008 Непреднамеренное изменение вида товара Код 1 1009 Пропуск товара при сканировании 1026 1 1010 Отмена большого количества товара 1 1011 Перезагрузка кассы кассиром Наименование 1012 Невыдача чека покупателю [Приемка] Редактирование буфера 1 1013 Пересчитывание наличных в денежном ящике 1014 Преднамеренное уменьшение количества товаров Комментарий 1015 Режим "Информация о товаре" 1016 Аннулирование чека Добавлены новые Редактирование буфера (НДС, Номер 1017 Возврат заказа, Дата, Цена товара) тревожные события, 1018 Минимальный чек относящиеся к зоне 1020 Умышленное сторнирование оплаченного товара «Приемка» 1021 Малый вес 1022 Режим "Ошибки" 1 Специальные цвета 1 1023 Режим "Калькулятор" Включено 1 1024 Режим "18 лет" 1

Степень опасности

Опасная

<

1

Создать Удалить

![](_page_64_Picture_5.jpeg)

....

1026

[Приемка] Редактирование буфера

1027 [Приемка] Уменьшение/Увеличение количества товара в буфере

 $\overline{\mathbf{v}}$ 

- O X

#### Привязка видеоканалов к объектам

![](_page_65_Figure_1.jpeg)

![](_page_65_Picture_2.jpeg)

# Устройства «Приемки» - 2 категории

![](_page_66_Figure_1.jpeg)

![](_page_66_Picture_2.jpeg)

#### Проектирование раскладок видео

![](_page_67_Picture_1.jpeg)

![](_page_67_Picture_2.jpeg)

#### Порядок вывода вариантов раскладок

![](_page_68_Figure_1.jpeg)

![](_page_68_Picture_2.jpeg)

### Работа с каналами в режиме «Поиск»

#### 🔗 Система событийного видеоконтроля "ВидеоМаркет", v.5.2.1.103, Администратор

#### Оперативная информация Поиск Статистика Тревожные события Отчеты Администрирование

![](_page_69_Picture_3.jpeg)

Нет новых уведомлений с момента входа в систему

#### 💊 🖪 😣 💊 🗋 🖷 🖸 💶 🖬 🖉 💭 🐨 🌍

![](_page_69_Picture_6.jpeg)

По желанию оператор может выбрать любой из каналов, привязанных к данному объекту контроля

м 5.2.1.103

единено с се

- 6 ×

#### Работа с каналами в режиме «Тревожные события»

|   | 🔗 Система событийного видеоконтроля "ВидеоМаркет", v.5.2.1.103, Администратор |       |            |                   |        |                   |  |  |  |  |
|---|-------------------------------------------------------------------------------|-------|------------|-------------------|--------|-------------------|--|--|--|--|
| I | Оперативная информация                                                        | Поиск | Статистика | Тревожные события | Отчеты | Администрирование |  |  |  |  |

| <ul> <li>Image: A star a vary in a star a vary in a vary in a vary in a vary in</li></ul>   | Оперативная информация          |                    | и отчеты даминист   | рирование    |           |                                                                            |                                                                                                    |                   |             |                    |              |
|----------------------------------------------------------------------------------------------------|---------------------------------|--------------------|---------------------|--------------|-----------|----------------------------------------------------------------------------|----------------------------------------------------------------------------------------------------|-------------------|-------------|--------------------|--------------|
| <complex-block>         Image: Distance       Image: Distance       <td< th=""><th>От 01.12.2015 15</th><th>Тревожные события</th><th></th><th></th><th></th><th>1 - D.Kacca №1 [01.12.2015 12:09:23]</th><th></th><th></th><th></th><th></th><th></th></td<></complex-block>                                                                                                    | От 01.12.2015 15                | Тревожные события  |                     |              |           | 1 - D.Kacca №1 [01.12.2015 12:09:23]                                       |                                                                                                    |                   |             |                    |              |
| <complex-block>         Image: And the state in the state in t</complex-block> | До 02.12.2015                   | Группировка        |                     | ✓ X          |           | 12.09.21: непреонамеренное изменение виоа товара<br>ККМ №1, Асира Расулбек | 12-01-20                                                                                                    | 15 B+ 12.09.22 U  |             |                    |              |
| Note:       (0.11.000 L000 d) is distanted long:         Note:       Note:                                                                                                    | Статус                          | Наименование       | Дата                | Статус       | Тип       | 12:09:21: Непреднамеренное изменение вида товара<br>ККМ №1, Асира Расулбек |                                                                                                    |                   |             |                    |              |
|                                                                                                    | Необработанные                  | Возврат            | 01.12.2015 12:09:20 | Не обработан | о Возврат |                                                                            |                                                                                                    |                   |             | The second         |              |
| Image: Image: Image                                         | Vagau                           |                    |                     |              |           |                                                                            |                                                                                                    | 7                 |             | The second         |              |
| OKRAGE       BURGARD         BURGARD       Macrosov         BURGARD       Macrosov         BURGARD       Macrosov         BURGARD       Macrosov         BURGARD       Macrosov         BURGARD       Macrosov         BURGARD       Macrosov         BURGARD       Macrosov         BURGARD       Macrosov         BURGARD       Macrosov         BURGARD       BURGARD         BURGARD       BURGARD                                                                                                    | 1 Karen NO1                     |                    |                     |              |           | по умолчанию в                                                             | - TOUKO                                                                                                    |                   |             | A 17               |              |
|                                                                                                    | I - Katta N=1                   |                    |                     |              |           | окно видео                                                                 | EPO                                                                                                    |                   |             |                    |              |
| Image: market water water wat                                        | Кассиры                         |                    |                     |              |           | выволится                                                                  | Perfection and Perfection and Perfec |                   |             | 111                |              |
| Image: Control       Image: Control       Image: Contro <ttttton< td="">       Image: Contro<tttton< td=""></tttton<></ttttton<>                                                                                                    | Y                               |                    |                     |              |           |                                                                            | 42 min at the                                                                                                    |                   |             |                    |              |
| Image: State State Stat                                        | Типы                            |                    |                     |              |           | «мастер-канал»                                                             |                                                                                                    | A ANT HALE P      | s.JK        | A CONT             |              |
| <ul> <li>Name of the state of the state of</li></ul> | Возврат 🗸                       |                    |                     |              |           |                                                                            |                                                                                                    |                   |             |                    |              |
| Provide Provide Pr             |                                 |                    |                     |              |           |                                                                            | NI.                                                                                                    |                   |             |                    |              |
| In the transmission of the transmission of             |                                 |                    |                     |              |           | Операция на внешнем устройстве "Сканер":<br>4810168035204                  |                                                                                                    | Красным си        | иволо       | M                  |              |
| ■ Consider and and a field of the set of the set of             |                                 |                    |                     |              |           | 01.12.2015 12:11:20: Выход из режима: Возврат                              |                                                                                                    | маркируе          | этся        |                    |              |
| Полонии       Сонимании       Сонимании                                                                                                    |                                 |                    |                     |              |           | 01.12.2015 12:11:20 Асира Расулбек<br>Вход в режим                         |                                                                                                    |                   |             |                    |              |
| Parent Properties Control Control              |                                 |                    |                     |              |           | Продажа                                                                    | -106                                                                                                    | «мастер-ка        | знал»       | 3                  |              |
| International       International       International<                                                                                                    |                                 |                    |                     |              |           |                                                                            |                                                                                                    |                   |             |                    |              |
| Image: Control of the large of the large of the larg                                        |                                 |                    |                     |              |           | 01.12.2015 12:11:20: Начало чека №572<br>Номер ФО: 45                      |                                                                                                    | x4                |             |                    |              |
|                                                                                                    |                                 |                    |                     |              |           | Кассовый чек (продажи)                                                     |                                                                                                    |                   |             |                    |              |
| Durwender under sone       Ausgeweiter       Beingemeint       Beingemeint       Beingeme                                                                                                    |                                 |                    |                     |              |           | 289,00 X 1,0000 = 289,00                                                   |                                                                                                    |                   |             |                    |              |
| Image: Control of the control of the control of th                                        |                                 |                    |                     |              |           | Дск Помело 1кг[2378]                                                       | к объекту                                                                                                    | 12:08 12:09 12:10 | 12:11       | 12:15              | 12:14        |
| Подчердить         Сонстрание         Сонстрание         Сонстр                                                                                                    |                                 |                    |                     |              |           |                                                                            |                                                                                                    |                   | 📕 1 - D.Kac | (a N\$1            |              |
| Подперации       всего одини канал, то<br>випадающий список<br>каналов не<br>выводится       11       30       сос 42       доком сос 42       доком сос 44       доком сос 44       доком сос 44       доком сос 44       доком сос 44       доком сос 44       доком сос 44       доком сос 44       доком сос 44       доком сос 44       доком сос 44       доком сос 44       доком сос 44       доком сос 44       доком сос 44       доком                                                                                                    |                                 |                    |                     |              |           | КОНТРОЛ                                                                    | ія привязан                                                                                                    |                   | 🕴 17 - Kacc | ы №1 - Дополнителн | ная камера   |
| Ате         Tro         Выпадающий список<br>каналов не<br>выводится         Сесте по декументя<br>2399/795         Сесте по декументя<br>2399/795                                                                                                    |                                 |                    |                     |              |           | всего од                                                                   | ин канал, то                                                                                                    |                   | 18 · Cacc   | ы №1 - Дополнитель | ная камера   |
| Подтвердить       000       000       10       000       10       000       10       000       10       000       10       000       10       000       10       000       10       000       10       000       10       000       10       000       10       000       10       2376       12205       12205       12205       12205       12205       12205       12205       12205       12205       12205       12205       12205       12205       12205       12205       12205       12205       12205       12205       12205       12205       12205       12205       12205       12205       12205       12205       12205       12205       12205       12205       12205       12205       12205       12205       12205       12205       12205       12205       12205       12205       12205       12205       12205       12205       12205       12205       12205       12205       12205       12205       12205       12205       12205       12205       12205       12205       12205       12205       12205       12205       12205       12205       12205       12205       12205       12205       12205       12205       12205       <                                                                                                    |                                 |                    |                     |              |           | Дата Типо ВЫПАДАЮ                                                          | оший список                                                                                                    | Всего по документ | y i Kacc    | ы №1 - Дополнитель | ная камера   |
| Подтвердить       0.122005 120920 Доба       Обава       0.02005 0000       0.02005 0000       0.0000       0.0000       0.0000       0.0000       0.0000       0.0000       0.0000       0.0000       0.0000       0.0000       0.0000       0.0000       0.0000       0.0000       0.0000       0.0000       0.0000       0.0000       0.0000       0.0000       0.0000       0.0000       0.0000       0.0000       0.0000       0.0000       0.0000       0.0000       0.0000       0.0000       0.0000       0.0000       0.0000       0.0000       0.0000       0.0000       0.0000       0.0000       0.0000       0.0000       0.0000       0.0000       0.0000       0.0000       0.0000       0.0000       0.0000       0.0000       0.0000       0.0000       0.0000       0.0000       0.0000       0.0000       0.0000       0.0000       0.0000       0.0000       0.0000       0.0000       0.0000       0.0000       0.0000       0.0000       0.0000       0.0000       0.0000       0.0000       0.0000       0.0000       0.0000       0.0000       0.0000       0.0000       0.0000       0.0000       0.0000       0.0000       0.0000       0.0000       0.0000       0.0000       0.0000       0.00000       0.0000       0.0                                                                                                    |                                 |                    |                     |              |           | 01.12.2015 12:09:20 Начал                                                  |                                                                                                    | -289.00           | 1           | 3294795            | 48101680     |
| 01122015 120920 Добая       ВЫВОДИТСЯ       564.65       0       3251119       46059666         01122015 120920 Гредарительный Игог       000       Возаратный чек       -644.60       000       3279064       46070215         01122015 120922 Игог       0000       Возаратный чек       -644.60       000       3279064       46070215         01122015 120922 Игог       0000       Возаратный чек       -644.60       000       0000       0000       0000       0000       0000       0000       0000       0000       0000       0000       0000       0000       0000       0000       0000       0000       0000       0000       0000       0000       0000       0000       0000       0000       0000       0000       0000       0000       0000       0000       0000       0000       0000       0000       0000       0000       0000       0000       0000       0000       0000       0000       0000       0000       0000       0000       0000       0000       0000       0000       0000       0000       0000       0000       0000       0000       0000       0000       0000       0000       0000       0000       0000       00000       0000       0000                                                                                                    |                                 |                    |                     |              |           | 01.12.2015 12:09:20 Добав                                                  | алов не                                                                                                    | -405.65           | 1           | 2378               | 2378         |
| 0.112.2015 120920       Добава       644.60       00       3279064       4607021         0.112.2015 120922       Предаврительный Игог       0.00       Возвратный чек       644.60       000       1000         0.112.2015 120922       Игог       0.00       Возвратный чек       644.60       000       1000       1000       1000       1000       1000       1000       1000       1000       1000       1000       1000       1000       1000       1000       1000       1000       1000       1000       1000       1000       1000       1000       1000       1000       1000       1000       1000       1000       1000       1000       1000       1000       1000       1000       1000       1000       1000       1000       1000       1000       1000       1000       1000       1000       1000       1000       1000       1000       1000       1000       1000       1000       1000       1000       1000       1000       1000       1000       1000       1000       1000       1000       1000       1000       1000       1000       1000       1000       1000       1000       1000       1000       1000       1000       1000       10000                                                                                                    |                                 |                    |                     |              |           | 01.12.2015 12:09:20 Добав ВЫВ                                              | одится                                                                                                    | -564.65           | 00          | 3251119            | 46059660     |
| Подтвердить       0.112.2015 12:09:22       Оплата (Выллата)       0.00       Возвратный чек       -644.60       000       1000         01.12.2015 12:09:22       Оплата (Выллата)       0.00       Возвратный чек       -644.60       0000       10000       10000       10000       10000       10000       10000       10000       10000       10000       10000       10000       10000       10000       10000       10000       10000       10000       10000       10000       10000       10000       10000       10000       10000       10000       10000       10000       10000       100000       10000       10000       10000       100000       10000       10000       10000       10000       10000       10000       10000       10000       10000       10000       10000       10000       10000       10000       10000       10000       10000       10000       10000       10000       10000       10000       10000       10000       10000       10000       10000       10000       10000       10000       10000       10000       10000       10000       10000       10000       10000       10000       10000       10000       10000       10000       10000       10000       10000                                                                                                    |                                 |                    |                     |              |           | 01.12.2015 12:09:20 Добавле                                                |                                                                                                    | -644.60           | 00          | 3279064            | 46070213     |
| Подтвердить<br>Отклонить<br>Редактировать<br>Отчет<br>Нет новых уведемлений с новенята входа в систему<br>Соте С С С С С С С С С С С С С С С С С С С                                                                                                    |                                 |                    |                     |              |           | 01.12.2015 12:09:21 Предварительный Итог                                   | 0.00 Возвратный чек                                                                                                    | -644.60           | 000         |                    |              |
| Подтвердить       0.00       0.000       0.000       0.000         Отклонить       0.00       0.00       0.000       0.000       0.000       0.000         Редактировать       0.00       0.00       0.000       0.000       0.000       0.000       0.000       0.000       0.000       0.000       0.000       0.000       0.000       0.000       0.000       0.000       0.000       0.000       0.000       0.000       0.000       0.000       0.000       0.000       0.000       0.000       0.000       0.000       0.000       0.000       0.000       0.000       0.000       0.000       0.000       0.000       0.000       0.000       0.000       0.000       0.000       0.000       0.000       0.000       0.000       0.000       0.000       0.000       0.000       0.000       0.000       0.000       0.000       0.000       0.000       0.000       0.000       0.000       0.000       0.000       0.000       0.000       0.000       0.000       0.000       0.000       0.000       0.000       0.000       0.000       0.000       0.000       0.000       0.000       0.000       0.000       0.000       0.000       0.000       0.000       0.000 </th <th></th> <th></th> <th></th> <th></th> <th></th> <th>01.12.2015 12:09:22 Оплата (Выплата)</th> <th>0.00 Возвратный чек</th> <th>-644.60</th> <th>0000</th> <th>+</th> <th></th>                                                                                                    |                                 |                    |                     |              |           | 01.12.2015 12:09:22 Оплата (Выплата)                                       | 0.00 Возвратный чек                                                                                                    | -644.60           | 0000        | +                  |              |
| 100/182/2015 12:09:32       Печать документа       0.00       Возаратный чек       0.00         Отклонить       Редактировать       0.00       Возаратный чек       0.00       0.0000       0.0000         Отклонить       Редактировать       0.00       Возаратный чек       0.00       0.0000       0.0000       0.0000         Исторовать       Отконить       Возаратный чек       0.00       Возаратный чек       0.00       0.0000       0.0000       0.0000       0.0000       0.0000       0.0000       0.0000       0.0000       0.0000       0.0000       0.0000       0.0000       0.0000       0.0000       0.0000       0.0000       0.0000       0.0000       0.0000       0.0000       0.0000       0.0000       0.0000       0.0000       0.0000       0.0000       0.0000       0.0000       0.0000       0.0000       0.0000       0.0000       0.0000       0.0000       0.0000       0.0000       0.0000       0.0000       0.0000       0.0000       0.0000       0.0000       0.0000       0.0000       0.0000       0.0000       0.0000       0.0000       0.0000       0.0000       0.0000       0.0000       0.0000       0.0000       0.0000       0.0000       0.0000       0.0000       0.0000       0.                                                                                                    |                                 |                    |                     |              |           | 01.12.2015 12:09:23 Открыт кассовый ящик                                   | 0.00 Возвратный чек                                                                                                    | 0.00              | 0.0000      |                    |              |
| Откногить       0.00       Возвратный чек       -644.60       0.0000         Редактировать       Отчет       По желанию оператор       Может выбрать любой       из каналов,         привязанных к       данному объекту       Соститения       10.00       10.25       71                                                                                                    | Подтвердить                     | 4                  |                     |              |           | 01.12.2015 12:09:28 Печать документа                                       | 0.00 Возвратный чек                                                                                                    | 0.00              | 0.0000      |                    |              |
| Редактировать<br>Отчет Нет новых уведоилений с монента входа в систему                                                                                                    | Отклонить                       |                    |                     |              |           | 01.12.2015 12:09:32 Конец документа                                        | 0.00 Возвратный чек                                                                                                    | -644.60           | 0.0000      |                    |              |
| Стчет<br>Нет ковых уведоилений с монента входа в систему                                                                                                    | Редактировать                   |                    |                     |              |           |                                                                            |                                                                                                    |                   |             |                    |              |
| Нет новых уведоилений с монента входа в оистему<br>По желанию оператор<br>может выбрать любой<br>из каналов,<br>привязанных к<br>данному объекту<br>Контролял                                                                                                    | Отчет                           |                    |                     | _            |           |                                                                            |                                                                                                    |                   |             | _                  | Þ            |
| <ul> <li>С С С С С С С С С С С С С С С С С С С</li></ul>                                                                                                    | Нет новых уведомлений с момента | входа в систему    |                     |              |           |                                                                            |                                                                                                    |                   |             | Соединено с сервер | ом 5.2.1.103 |
| может выбрать любой<br>из каналов,<br>привязанных к<br>данному объекту<br>контроля                                                                                                    | 🚱 😙 🥥 🍯                         | 👩 🗉 🖸 ⊆ 🚳 💷        | S 3                 | 🍇 🖸          | <b>\$</b> |                                                                            | 110 3                                                                                                    | келанию операто   | P 😼 🧟       | ) 🕄 🔁 🕪 🔰          |              |
| из каналов,<br>привязанных к<br>данному объекту<br>контроля                                                                                                    |                                 |                    |                     |              |           |                                                                            | МОЖ                                                                                                    | ет выбрать любо   | й 📕         |                    | -            |
| ридеомаркет<br>Соминалов,<br>привязанных к<br>данному объекту<br>контроля                                                                                                    |                                 |                    |                     |              |           |                                                                            |                                                                                                    | из каналов        |             |                    |              |
| ВИДЕОМАРКЕТ<br>Событичны и истоль Канному объекту<br>И сочитороля 71                                                                                                    |                                 |                    |                     |              |           |                                                                            |                                                                                                    |                   |             |                    |              |
| Событичны видеоконтколь 71                                                                                                    |                                 |                    |                     |              |           |                                                                            |                                                                                                    | привязанных к     |             |                    |              |
| совениимы ведесконноль                                                                                                    | ВИ                              | AEDMAPKET          |                     |              |           |                                                                            | Д                                                                                                    | анному объекту    |             |                    |              |
|                                                                                                    | СОБЫТИИ                         | ИНЫИ ВИДЕОКОНТРОЛЬ |                     |              |           |                                                                            |                                                                                                    | контроля          |             | 71                 |              |

# Техническая поддержка

По вопросам поддержки обращаться:

Альгис Вилюнас +7 (903) 156-3262, <u>avilunas@nslab.ru</u>

Николай Соколов +7 (916) 597-0763, <u>nsokolov@nslab.ru</u>